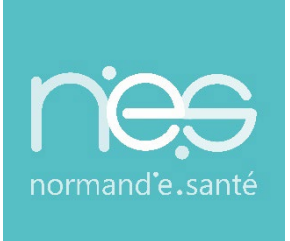

# GUIDE

#### « SANITAIRE » Rédacteurs / PRADO

| Contact(s) :                   | support@normand-esante.fr<br>02.50.53.70.02 |
|--------------------------------|---------------------------------------------|
| Date de dernière mise à jour : | 23/11/2023                                  |
| Nb de pages :                  | 24                                          |
|                                |                                             |

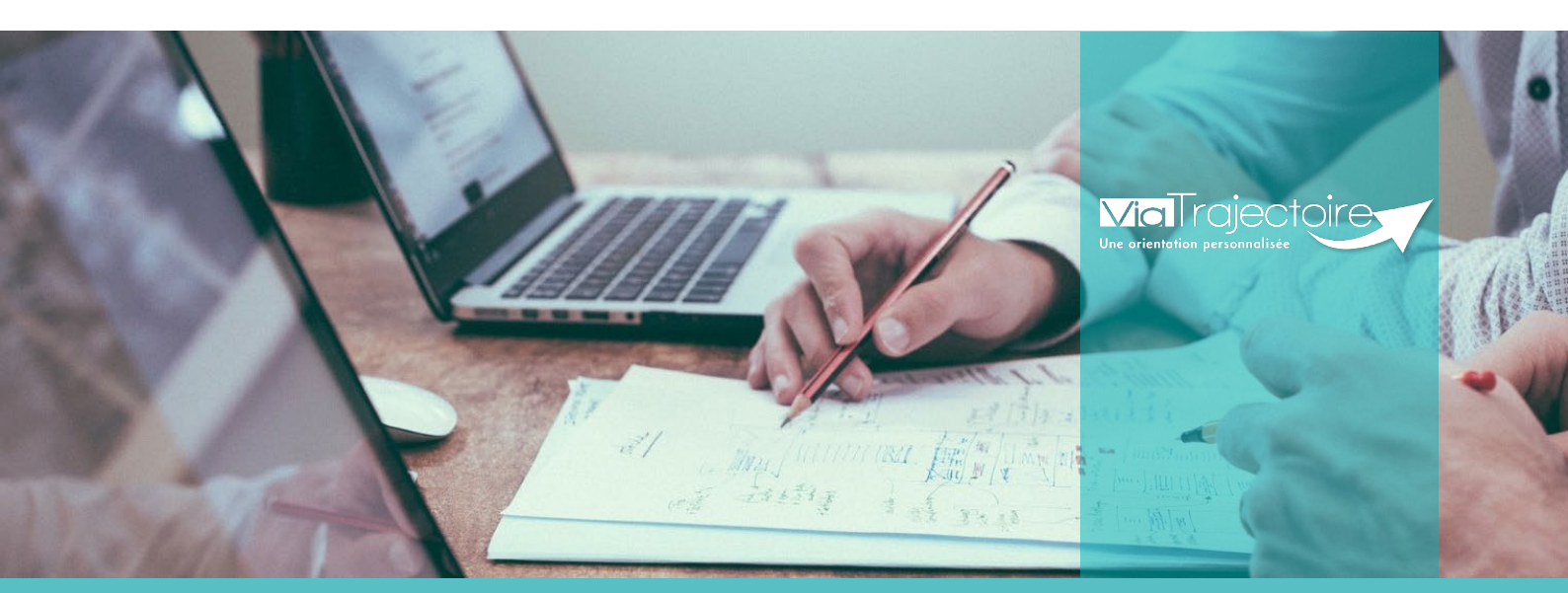

SITE DE CAEN (Siège social) Bâtiment COMETE 7 longue vue des astronomes 14111 Louvigny 02 50 53 70 00

SITE DE ROUEN 1231 rue de la sente aux bœufs 76160 Saint Martin du Vivier contact@normand-esante.fr 02 32 80 91 50

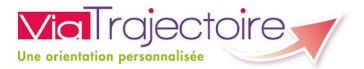

#### SOMMAIRE

#### FICHE : SE CONNECTER A VIATRAJECTOIRE

FICHE : PRÉSENTATION DU TABLEAU DE BORD PRESCRIPTEUR

#### **ORIENTATION PRADO**

- FICHE : CRÉER UN DOSSIER
- FICHE : DÉCRIRE UNE ORIENTATION
- FICHE : CRÉER ET COMPLETER UN DOSSIER D'ADMISSION AU SERVICE PRADO
- FICHE : AJOUTER UNE PIÈCE JOINTE
- FICHE : TRANSFÉRER UN DOSSIER D'ADMISSION
- FICHE : CRÉER UN DOSSIER GRAND AGE A PARTIR D'UN DOSSIER SANITAIRE (VERSANT MCO)
- FICHE : CONSULTER L'HISTORIQUE DES ACTIONS

#### FICHE : RELANCE AUTOMATIQUE ET ARCHIVAGE DES DEMANDES

#### Préambule

Ce guide présente l'ensemble des fonctionnalités liées à la rédaction des demandes d'admissions en unité de SMR, d'HD, d'unités de soins palliatifs, ou encore, l'orientation PRADO (Structure de type Centre hospitalier, Clinique...).

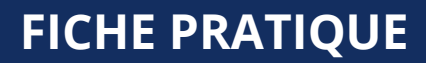

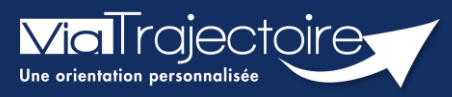

#### Se connecter à ViaTrajectoire - Professionnel

Tous module

Cette fiche pratique vous indique comment se connecter à l'outil de parcours ViaTrajectoire, côté professionnel soit en tant que médecin libéral soit en tant que professionnels en établissement.

# 1 Accéder à la page d'accueil

Rendez-vous sur la page de votre navigateur via l'URL de connexion :

#### https://trajectoire.sante-ra.fr

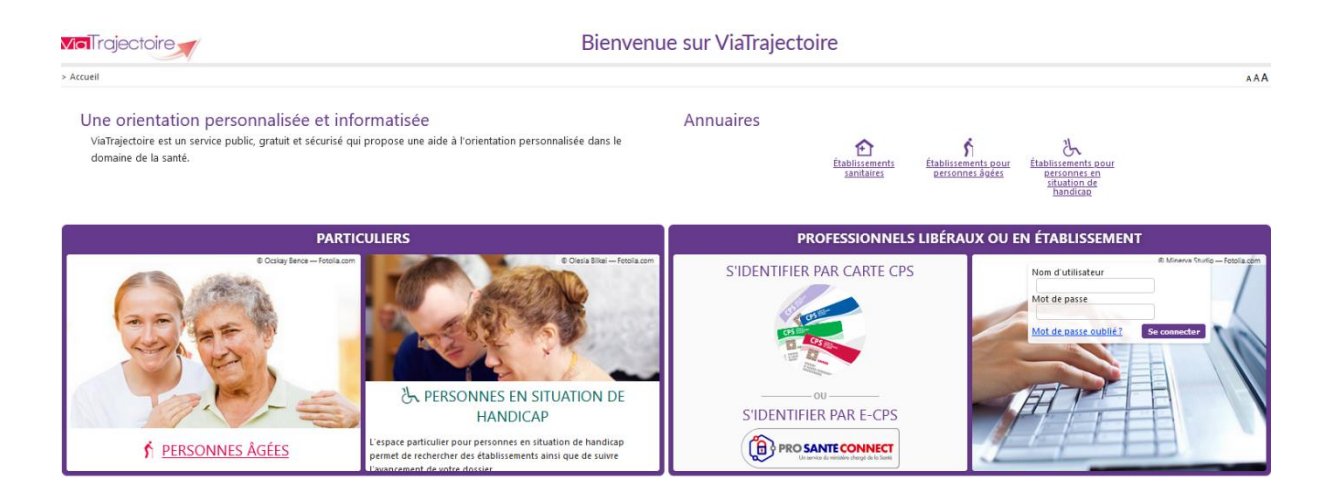

# 2 Accès par l'espace « Professionnels en établissement »

#### 2.1 Pour accéder à votre espace

Chaque professionnel a un compte avec un nom d'utilisateur qui lui est propre. Le compte suit le professionnel tout au long de sa vie, ce sont les habilitations qui changent.

Vous devez vous rapprocher de votre **Référent structure** pour des problématiques sur votre compte et/ou habilitations.

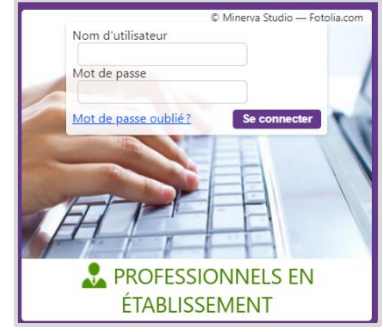

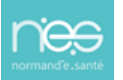

#### 2.1.1 **Connexion par login / mot de passe**

Lors de la création de votre compte, un login de connexion vous a été communiqué. Vous avez ensuite

pu choisir un mot de passe. Lorsque vous souhaitez vous connecter à ViaTrajectoire, renseignez ces deux informations dans les champs adéquats.

| Authentification forte                         | Fermer ×                                |
|------------------------------------------------|-----------------------------------------|
| Veuillez saisir ci-dessous le <b>c</b>         | ode OTP que vous avez reçu par email. ( |
| Code OTP                                       | Valider                                 |
| <u>Si vous n'avez pas reçu votre code, cli</u> | quez ici                                |
|                                                |                                         |

Une fenêtre d'information s'affichera alors qui vous demandera d'aller récupérer sur votre boite e-mail un code OTP afin de sécuriser votre connexion.

| Madame, Monsieur,                                                                                              |
|----------------------------------------------------------------------------------------------------|
|                                                                                                    |
|                                                                                                    |
| Suite à votre demande de connexion OTP, veuillez trouver ci-dessous le code vous permettant de vous connecter. |
|                                                                                                    |
| Votro codo OTD : 904070                                                                                        |
| Vote code OTP : 894079                                                                                         |
|                                                                                                    |
| Attention: Ce code n'est valable que pour une durée de 10 minutes.                                             |
|                                                                                                    |
| [Ce message est genere automatiquement par le logiciel via rajectore Formation, veunez ne pas y repondre.]     |
|                                                                                                    |

<u>Qu'est-ce que l'OTP et comment ça fonctionne ?</u> Un OTP (One Time Passeword) est un code de sécurité à usage unique qui vise à minimiser le risque de tentatives de connexion frauduleuses et garantir une sécurité élevée. Pour ViaTrajectoire, un OTP est à valider par l'utilisateur une fois pas tranche de 8h. La réception de cet OTP pourra se faire par mail ou par SMS (paramétrage à réaliser dans votre compte utilisateur pour la réception par SMS).

<u>Comment recevoir le code par SMS et non par mail ?</u> La première connexion en OTP se réalisera via la réception du code par mail, puis, il sera possible dans ViaTrajectoire, de réaliser un paramétrage en suivant la marche à suivre ci-dessous :

- Se rendre dans « Administration » / « Mon compte »
- Puis, saisir un numéro de téléphone portable, cliquer sur « Vérifier » (valider le lien reçu), sélections « SMS » dans la préférence de réception du code OTP et cliquer sur « Enregistrer ».

| ries reasona sonulmes minis - soor onnika                                                               | itoirits                                                                                                    |
|----------------------------------------------------------------------------------------------------|----------------------------------------------------------------------------------------------------|
| Nom*                                                                                                    | INCLUS .                                                                                                    |
| Prénom                                                                                                  | - Shakes                                                                                                    |
| Nom d'utilisateur*                                                                                      | Sector Contraction                                                                                                    |
| Email*                                                                                                  | Contemporation and the second second s |
| Téléphone                                                                                               |                                                                                                    |
| Fax                                                                                                    |                                                                                                    |
|                                                                                                    |                                                                                                    |
| Téléphone portable                                                                                      | Pour vous connecter en recevant un code par SMS, veuille<br>renseigner le champ ci-dessous. Ce numéro ne sero utilisé q<br>dans ce codre.                                                                                                    |
| Téléphone portable                                                                                      | Pour vous connecter en recevant un code par SMS, veuille<br>renseigner le champ ci-dessous. Ce numéro ne sera utuisé q<br>dans ce codre.<br>© <u>Venfier</u> (Valide)                                                                                                    |
| Téléphone portable           3         Préférence réception de code GTP                                 | Pour vous connecter en recevant un code par SMS, veuille<br>renseigner le champ ci-dessous. Ce numéro ne sera utilisé q<br>dans ce cadre<br>Vetofier (Validé)<br>EMAIL () SMS                                                                                                    |
| Téléphone portable                                                                                      | Pour vous connecter en recevant un code par SMS, veuille<br>renseigner le champ ci-dessous. Ce numéro ne sera utilisé q<br>dans ce codre.<br>© Verdier (Valide)<br>© EMAIL () SMS                                                                                                    |
| Téléphone portable<br>Préférence réception de code OTP<br>Mot de passe<br>Profession*                   | Pour vous connecter en recevant un code par SMS, veuille<br>renseigner le champ ci-dessous. Ce numéro ne sera utilisé q<br>dans ce codre.<br>© Vector (Valide)<br>© EMAIL () SMS<br>Maddifier<br>Autre                                                                                                    |
| Téléphone portable<br>3 Préférence réception de code OTP<br>Mot de passe<br>Profession*<br>Id nationaux | Pour vous connecter en recevant un code par SMS, veuille<br>renseigner le champ ci-dessous. Ce numéro ne sera utilisé q<br>dans ce codre<br>© EMAIL O SMS<br>Madifier<br>Autre<br>FINESS/identifiant interne                                                                                                    |

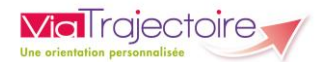

#### 2.1.2 **Connexion par carte**

Sur la page d'accueil de ViaTrajectoire, cliquer sur « S'identifier par carte CPS »

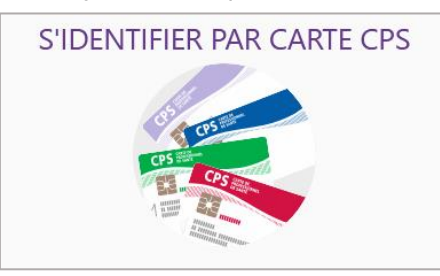

 Renseigner votre nom d'utilisateur et votre mot de passe ViaTrajectoire puis cliquer sur « Se connecter »

| Premi                                                 | FRE CONNEXION PAR CARTE CPX                                                                                   |
|-------------------------------------------------------|----------------------------------------------------------------------------------------------------|
| Espace profession                                     | nel                                                                                                    |
| Vous êtes un profession<br>Authentifiez-vous avec vos | nel en établissement et vous avez déjà un compte ViaTrajectoire.<br>identifiants habituels de ViaTrajectoire. |
| Identité                                              |                                                                                                    |
| Nom d'utilisateur                                     |                                                                                                    |
| Mot de passe                                          |                                                                                                    |
| S                                                     | e connecter                                                                                                   |

Vous pourrez, suite à ce paramétrage, soit vous connecter en CPx, soit par ProSantéConnect. La connexion via CPx permet de ne plus avoir de mot de passe à actualiser dans ViaTrajectoire et dispensera les utilisateurs de la connexion avec OTP.

#### 2.2 Pour accéder à un dossier

Plusieurs tableaux de bord sont disponibles, en fonction de vos habilitations.

| AN | NUAIRES                | SANITAIRE                | GRAND ÂGE               | HANDICAP       | OBSERVATOIRE              | ADMINISTRATION               |
|----|------------------------|--------------------------|-------------------------|----------------|---------------------------|------------------------------|
|    |                        | 1                        | 2                       | 3              |                           |                              |
|    | Se référe<br>votre esp | er à la fiche pr<br>pace | atique <b>Tablea</b>    | ux de bord Pr  | escripteur sanita         | <b>ire</b> pour naviguer sur |
| B  | Se référe<br>espace    | er à la fiche pra        | atique <b>Tableau</b> : | x de bord Rec  | <b>eveur sanitaire</b> po | our naviguer sur votre       |
| B  | Se référe<br>votre esp | er à la fiche pr<br>pace | atique <b>Tableaı</b>   | ıx de bord Re  | ceveur EHPAD/US           | <b>LD</b> pour naviguer sur  |
| B  | Se référe<br>votre esp | er à la fiche pr<br>pace | atique <b>Tableau</b>   | ıx de bord réc | lacteur EHPAD/US          | <b>SLD</b> pour naviguer sur |

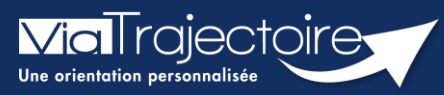

Présentation du tableau de bord prescripteur

Sanitaire

#### Cette fiche vous permet de découvrir toutes les fonctionnalités accessibles depuis le tableau de bord Prescripteur.

Le TDB Prescripteur permet à chaque utilisateur d'avoir une vision d'ensemble des dossiers patients et de l'état de remplissage de ces dossiers. À tout moment, le professionnel peut intégrer le dossier patient afin de rajouter des éléments complémentaires.

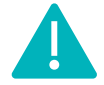

Cette fonctionnalité est accessible aux utilisateurs disposant d'un profil Prescripteur médical, équipe soignante, gestionnaire administratif et social.

Se référer à la fiche pratique « Gérer les droits ViaTrajectoire Sanitaire » (FP\_VT\_S02).

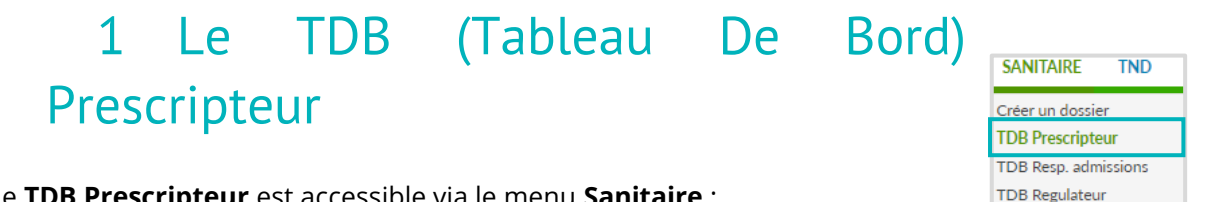

Le TDB Prescripteur est accessible via le menu Sanitaire :

| > Accúli      | > Sanitaire > taBlea        | u de bord dure      | Pescripteur   | mation mation           | mat        | 10.        | nation      | mation         | matio                | mation            | nation mation      | AAAti           |  |
|---------------|-----------------------------|---------------------|---------------|-------------------------|------------|------------|-------------|----------------|----------------------|-------------------|--------------------|-----------------|--|
| £'            | Etablissement *             | HOPITAL             | CHARLES NICC  | DLLE CHU ROUEN (7600001 | 58)        | •          | Ouvrir Doss |                |                      |                   |                    | er Ouvrir TDB   |  |
|               | Unité * Toutes les unités - |                     |               |                         |            | •          | 2           | 5 Dossier n°   |                      |                   | Ouvrir Dossier     | a<br>Duvrir TDB |  |
|               | Statuts 🗹 🖻 🗐 🧐 🧐 3         |                     |               |                         |            |            |             |                |                      |                   |                    |                 |  |
|               | <u>Réinitial</u>            | iser <u>Filtrer</u> |               | 7                       |            |            |             |                |                      |                   |                    | 6               |  |
| Dema          | ndes en cours A             | nticipées           | Patients sort | s Archivées An          | nulées     |            |             | B              |                      |                   |                    | Ł Exporter      |  |
| Plan<br>blanc | Pb Infectieux               | <u>N°</u>           | <u>Statut</u> | <u>Identité</u>         | Création   | Hospit.    | Admiss.     | Remplissage    | Unités<br>contactées | Unité d'admission | Service demandeur  |                 |  |
|               |                             | 2038925             | M             | M. DUPONT Jean (55      | 13 avr.    | 14 avr.    | 15 avr.     | Dossier Validé | 2 PRADO              |                   | HOPITAL CHARLES NI | De              |  |
|               |                             | 2038842             | 2             | Mme APPEN Dice (51      | 29 mars    |            |             | Adm. Méd. Soi. |                      |                   | HOPITAL CHARLES NI | Pe              |  |
|               |                             | 2038841             | 1             | Mme VIVI Pare (51 ans)  | 29 mars    |            |             | Adm. Méd. Soi. |                      |                   | HOPITAL CHARLES NI | Pe              |  |
|               |                             | 2038820             | 1             | Mme PITAL née ALLO      | 25 mars    |            |             | Adm. Méd. Soi. |                      |                   | HOPITAL CHARLES NI | 0 7 8           |  |
|               |                             | 2037340             | 1             | M. Identité inconnue    | 03/12/2021 |            |             | Adm. Méd. Soi. |                      |                   | HOPITAL CHARLES NI | Pe              |  |
|               |                             | 2037087             | 1             | Mme MACHIN Ali (76      | 28/10/2021 |            |             | Adm. Méd. Soi. |                      |                   | HOPITAL CHARLES NI | Pe              |  |
|               |                             | 2035655             | 1             | Mme MACHIN Malad        | 08/04/2021 |            |             | Adm. Méd. Soi. |                      |                   | HOPITAL CHARLES NI | Pe              |  |
| 9 -           |                             | 2035189             | ø             | Mme DUBREUIL Hele       | 21/01/2021 | 03/08/2021 | 30/08/2021  | Dossier Validé | <b>A</b> 1 10        | SSIAD             | HOPITAL CHARLES NI | Je (12          |  |
|               |                             | 2035050             | <b>1</b>      | Mme MACHIN Teste (      | 08/12/2020 |            |             | Adm. Méd. Soi. |                      |                   | HOPITAL CHARLES NI | De              |  |
|               |                             | 2035038             | L.            | Mme TOME Emma (8        | 07/12/2020 |            |             | Adm. Méd. Soi. |                      |                   | HOPITAL CHARLES NI | Pe              |  |
|               | COVID-19                    | 2034872             | 🕙 ga          | M. COMPTE Dracula       | 30/10/2020 | 18/10/2020 | 31/10/2020  | Dossier Validé | <b>A</b> 3           |                   | HOPITAL CHARLES    | De              |  |

Sélection de l'établissement prescripteur

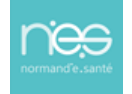

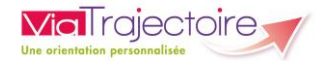

#### 2 Sélection de l'unité accompagnante

Siltre sur le statut relatif à l'avancement des demandes d'admission. 7 statuts existent :

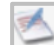

- Demande d'admission en cours de rédaction
- Demande d'admission en attente de réponse
- Demande d'admission refusée
- Demande d'admission ayant reçu un accord de principe
- Demande d'admission acceptée
- Accord confirmé Dossier à compléter pour l'admission
- 💰 Acc
  - Accord confirmé par le receveur
  - Demande d'admission finalisée Patient admis

**Remarque :** Si l'utilisateur change d'onglet puis revient sur un onglet dans lequel il avait filtré le tableau de bord sur des statuts, ce filtre est réappliqué automatiquement.

Au sein du tableau de bord, chaque dossier fait l'objet d'une ou plusieurs demandes d'admission transmises à des unités receveuses.

 En cliquant sur une icône de statut puis sur le bouton Filtrer, vous pouvez sélectionner ou désélectionner les dossiers à garder, visibles dans le tableau de bord :

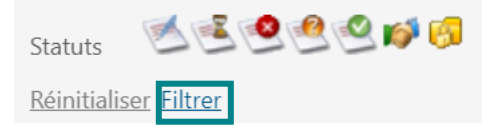

Pour enlever l'ensemble des filtres, vous devez cliquer sur **Réinitialiser**.

#### 4 **Recherche** d'un dossier **par nom** du patient

Une liste déroulante s'affiche dans laquelle l'utilisateur sélectionne l'usager recherché. Il suffit ensuite de cliquer sur **Ouvrir Demandes** pour accéder directement au contenu de la demande ou sur **Ouvrir TDB** pour visualiser l'onglet dans lequel se trouve la demande.

#### 5 Recherche d'un dossier par numéro de dossier

Le numéro de dossier ViaTrajectoire permet également de trouver la demande recherchée. Le fait de cliquer sur **Ouvrir Demandes** donne accès à son contenu et **Ouvrir TDB** à l'onglet où la demande figure.

6 Export des dossiers du tableau de bord sous le format Excel/CSV

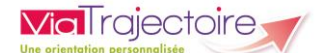

Le contenu de l'onglet en cours de consultation peut être intégralement exporté dans un fichier au format CSV. L'export prend en compte tous les filtres activés. Il est possible d'exporter le contenu d'un onglet autant de fois que nécessaire (ex : une fois pour une unité, une fois pour une autre).

• Onglets permettant de **répartir** les **dossiers en fonction de leur statut** (le dernier onglet consulté est mémorisé sur l'ordinateur)

| Demandes en cours | Anticipées | Retour à domicile avant SSR | Patients sortis | Archivées | Annulées |
|-------------------|------------|-----------------------------|-----------------|-----------|----------|
|                   |            |                             |                 |           |          |

8 **Entêtes** des colonnes permettant de **trier** les **dossiers** (le dernier tri appliqué est mémorisé sur l'ordinateur

Certaines colonnes du tableau de bord permettent de trier les résultats affichés sur cette donnée. Lorsqu'il est possible de cliquer sur le libellé de l'entête, cela signifie que le tri est disponible pour cette information. Le sens du tri, ascendant ou descendant, est symbolisé par une petite flèche à côté du libellé de l'entête.

🧐 Ligne du tableau de bord correspondant à un dossier

🔟 Accès au **récapitulatif des unités d'admission** contactées (l'icône est cliquable)

1 Relances suite à l'envoi d'une demande d'admission

Accès à la fonction bloc-notes et impression du dossier (icône imprimante)

En cliquant sur l'icône se trouvant en fin de ligne dans le tableau de bord, la fonction blocnotes apparaît :

- Il suffit de renseigner le texte dans la zone de saisie
- puis de cliquer sur le bouton
   Enregistrer pour sauvegarder le commentaire.

Lorsque des notes ont été saisies, l'icône du bloc-notes devient

Les notes apparaissent au survol de la souris.

| BLOC NOTE DE LA DEMANDE N°3649938            |             | × |
|----------------------------------------------|-------------|---|
| Mme CHEVALIER née RICHARD Catherine (91 ans) |             |   |
|                                              |             |   |
|                                              | Enregistrer |   |

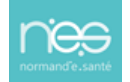

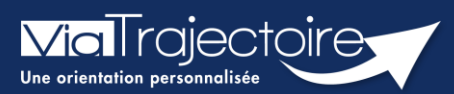

#### Créer un dossier sanitaire

Sanitaire

Cette fiche a pour objectif d'expliquer comment créer dossier d'inscription en SSR (Soins de suite et de réadaptation) en HAD (Hospitalisation à domicile) ou en SP (soins palliatifs) par la plateforme ViaTrajectoire.

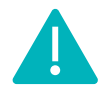

Cette fonctionnalité est accessible aux utilisateurs ayant les habilitations pour créer un dossier sanitaire.

Le professionnel (habilité dans ViaTrajectoire) peut créer un dossier d'orientation en structure d'aval (SSR, HAD, SP) pour le patient hospitalisé.

**Identitovigilance :** le processus d'identification présente des risques (homonymie, changement de nom marital, utilisation des noms d'usage, etc...). Il est donc important d'être vigilant sur l'identification correcte du futur résident :

- Civilité
- Nom de naissance ;
- Nom d'usage ;
- Premier prénom de naissance ;
- Autre(s) prénom(s) ;
- Date de naissance.
- 1. Cliquez sur le menu déroulant SANITAIRE
- 2. Cliquez sur Créer un dossier

SANITAIRE Créer un dossier

Il faut ensuite :

| 1 | Vérifier que<br>l' <b>établissement</b> et<br>l' <b>unité</b> renseignés sont | Identification du patient<br>Les champs indiqués en <b>rouge</b> * sont obli<br>— Référent<br>Etablissement * | igatoires pour créer le dossier.                            | •     | ,<br>,               |
|---|-------------------------------------------------------------------------------|----------------------------------------------------------------------------------------------------|-------------------------------------------------------------|-------|----------------------|
|   | <b>corrects</b> (si vous avez                                                 | Unité *                                                                                                    |                                                             | -     |                      |
|   | des habilitations sur                                                         | Identité                                                                                                    |                                                             |       |                      |
|   | plusieurs                                                                     | Identité inconnue                                                                                             |                                                             |       |                      |
|   | établissements/unités)                                                        | Sexe *                                                                                                    | ● Féminin () Masculin                                       |       |                      |
|   |                                                                               | Nom de naissance *                                                                                            |                                                             | )     | 2                    |
|   |                                                                               | Nom utilisé                                                                                                   |                                                             | 0     |                      |
| 2 | Renseigner les données                                                        | Premier prénom de naissance *                                                                                 |                                                             | )     |                      |
|   | obligatoires, au                                                              | Autres prénoms                                                                                                |                                                             |       |                      |
|   | minimum                                                                       | Prénom utilisé                                                                                                |                                                             |       |                      |
|   |                                                                               | Date de naissance *                                                                                           | JJ/MM/AAAA 🚺                                                |       |                      |
|   |                                                                               |                                                                                                    | Date précise inconnue                                       |       |                      |
| 3 | Cliquer sur <b>Créer le</b><br>dossier                                        | Lieu de naissance                                                                                             | ○ Né(e) en France ○ Né(e) à l'étranger ○ Information non co | onnue | 3 & Créer le dossier |

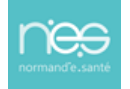

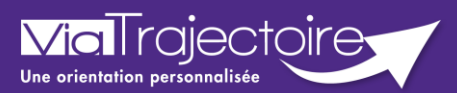

#### **Orientation du patient**

Sanitaire

Cette fiche pratique a pour but de détailler la procédure de renseignement des données dans le volet **Orientation** du dossier sanitaire.

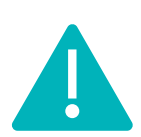

Le volet orientation peut être validé uniquement par les utilisateurs disposant d'un profil « Prescripteur Médical ».

Il peut cependant être complété par des utilisateurs ayant un profil « Equipe soignante ».

# 1 Créer le dossier

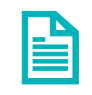

Se référer à la fiche pratique « Créer un dossier » (FP\_VT\_S08).

### 2 Description de la pathologie du patient

ViaTrajectoire permet d'orienter le patient selon sa **pathologie principale**, l'objectif de prise en charge, les conditions et le contexte de prise en charge du patient.

Pour décrire la pathologie nécessitant une orientation en structure d'aval (SSR, HAD, SP) l'utilisateur doit se rendre dans le volet **Orientation** du dossier et cliquer sur le bouton suivant.

🖍 Décrire la pathologie principale

#### 2.1 Sélectionner la typologie de patient

Il faut ensuite sélectionner **Adultes** ou **Enfants** pour accéder au thésaurus des pathologies requérant des soins de suites spécifiques.

| électionner une path | ologie |         |              |        | × |
|----------------------|--------|---------|--------------|--------|---|
| -Précédent           | Public | Famille | Sous-Famille | Détail |   |
| Adultes              |        |         | Enfants      |        |   |

Il existe 3 niveaux de menus déroulants permettant de justifier l'orientation patient : **Famille** - **Sous Famille** – **Détail** de la pathologie. En cas de pathologie multiples, l'utilisateur doit choisir celle qui justifie prioritairement la prise en charge.

#### 2.2 Famille de pathologies

Le choix d'une famille de pathologie permet d'aller plus précisément dans la description et d'affiner l'orientation du patient dans le thésaurus sous familles de pathologies.

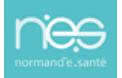

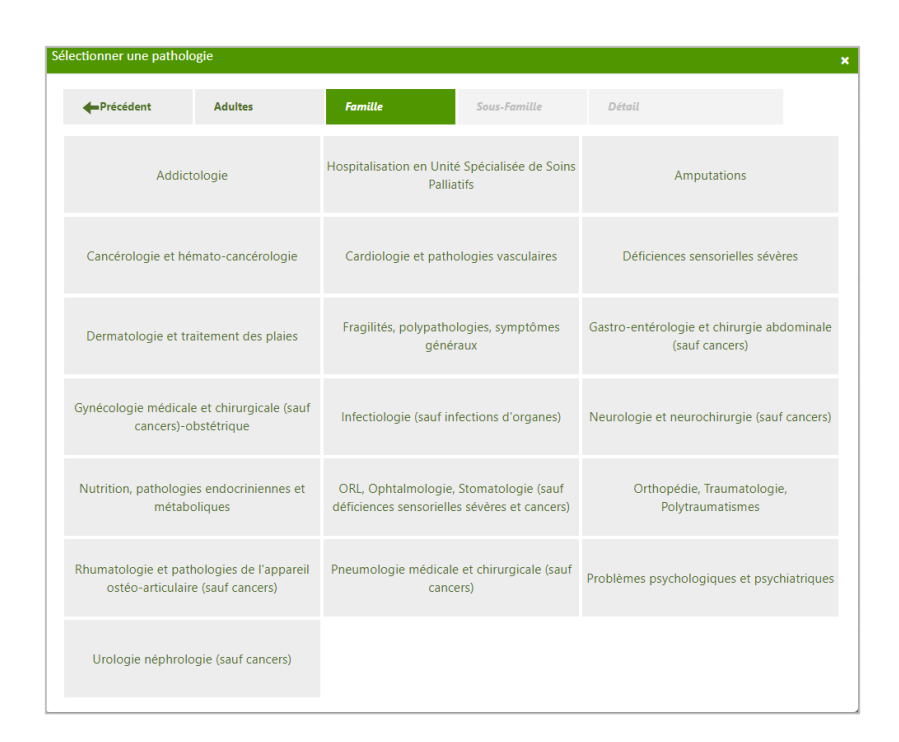

#### 2.3 Sélectionner la sous Famille de pathologies

Le choix de la « sous famille » permet d'accéder aux détails de la pathologie.

| Sélectionner une pathologie      |                                                               |                                   |                        |                                    |  |  |  |  |  |
|----------------------------------|---------------------------------------------------------------|-----------------------------------|------------------------|------------------------------------|--|--|--|--|--|
| Précédent                        | Adultes                                                       | Dermatologie et<br>traitement des | Sous-Famille           | Détail                             |  |  |  |  |  |
| Brûlures, gelures, réce          | Brúlures, gelures, récentes et semi-récentes                  |                                   | thologiques            | Escarres                           |  |  |  |  |  |
| Dermabrasions et au<br>graves ou | Dermabrasions et autres pertes cutanées<br>graves ou étendues |                                   | elle que soit la cause | Autres pathologies dermatologiques |  |  |  |  |  |

#### 2.4 Sélectionner le détail de la pathologie

| Sélectionner une patholo        | ogie                                                      |                                   |                |                                               | ×                                           |
|---------------------------------|-----------------------------------------------------------|-----------------------------------|----------------|-----------------------------------------------|---------------------------------------------|
| - Précédent                     | Adultes                                                   | Dermatologie et<br>traitement des | Escarres       | Détail                                        |                                             |
| Dans le cadre d'u<br>paraplégie | Dans le cadre d'une tétraplégie ou<br>paraplégie ancienne |                                   | ie réparatrice | Dans le cadre d'une pa<br>chronique (hors par | ithologie invalidante<br>ra ou tétraplégie) |
| En complication d'u             | ne pathologie aiguë                                       |                                   |                |                                               |                                             |

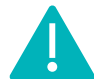

**Via**Trajectoire

NB : En cas d'erreur, il est possible de modifier les informations renseignées en cliquant sur le bouton **Modifier** correspondant :

rincipale Adultes > Dermatologie et traitement des plaies > Escarres > Dans le cadre d'une tétraplégie ou paraplégie ancienne / Modifier

# 3 Objectif de prise en charge, conditions liées au patient et environnement du patient

Une fois la pathologie principale définie, il faut sélectionner un **objectif de prise en charge**, **préciser les conditions liées au patient** et de **renseigner l'environnement du patient** dans la liste qui s'affiche.

| Objectif de prise en charge * | Pour cicatrisation dirigée, réadaptation et réorganisation du mode de vie                                                                    |
|-------------------------------|----------------------------------------------------------------------------------------------------|
| Conditions liées au patient * | Les soins sont simples                                                                                                    |
|                               | O Les soins sont complexes et/ou lourds, requérant une coordination, mais ne nécessitent pas obligatoirement une prise en charge spécialisée |
|                               | 🔿 Le patient est âgé, fragile et/ou polypathologique ; les soins sont complexes et/ou lourds                                                 |
|                               | O Les soins médicaux sont simples, les soins de nursing sont lourds                                                                          |
| Environnement du patient *    | Le contexte est favorable pour une prise en charge immédiate à domicile ou sur le lieu de vie                                                |
|                               | O L'environnement ou la complexité des soins justifie une prise en charge en hospitalisation complète                                        |
|                               | O Le contexte permet une prise en charge à domicile, sous réserve d'adaptations (aménagements ou services)                                   |
|                               |                                                                                                    |

Selon les pathologies, les items proposés varient. L'utilisateur doit choisir parmi les éléments proposés, celles correspondant le mieux à la situation du patient.

Afin de faciliter ces choix, il sera possible de cliquer directement sur **Orientation sélectionnée**. Ainsi, les objectifs/conditions/environnements, se surligneront automatiquement.

| Orientation sélectionnée                                                         |                     |                                                                                                    |  |
|----------------------------------------------------------------------------------|---------------------|----------------------------------------------------------------------------------------------------|--|
| Lieu de vie - Domicile coordination soins primaires (ex:<br>Prado)               | HC - SSR polyvalent | HC - SSR affections des personnes âgées<br>polypathologiques, dépendantes ou à risque de<br>dépendance |  |
| Lieu de vie - Domicile coordination non médicale (ex<br>SSIAD, réseau, Prado PA) |                     |                                                                                                    |  |

# 4 Validation de l'orientation

Une fois l'orientation renseignée, le volet doit être validé en cliquant sur le bouton **Valider.** 

🗸 Valider

# 5 Consentement du patient

A noter : La prescription ne devient effective qu'après avoir obtenu **l'accord du patient** concernant l'orientation.

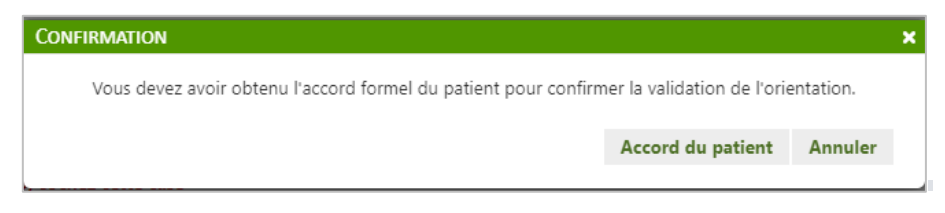

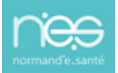

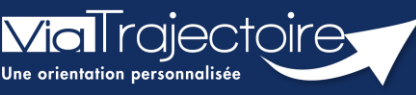

Créer et compléter un dossier d'admission au service PRADO

PRADO

L'orientation **PRADO** (**PR**ogramme d'**A**ccompagnement du retour A **DO**micile) sur ViaTrajectoire est accessible à tous les établissements sanitaires prescripteurs, conventionnés avec la CPAM.

La possibilité de réaliser des demandes PRADO en passant par ViaTrajectoire est activable pour les établissements conventionnés (CPAM). C'est le cas pour les PRADO suivants :

- Volet chirurgie
- Volet insuffisance cardiaque
- Volet broncho pneumopathie chronique obstructive (BPCO)
- Volet Accident Vasculaire Cérébral (AVC)
- Volet personne âgées

#### Cette fiche pratique vous indique comment créer un dossier d'admission au service PRADO.

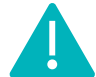

Le **volet Orientation** peut être **validé** uniquement par les utilisateurs disposant d'un profil « **Prescripteur Médical** ».

Il peut cependant être complété par des utilisateurs ayant un profil « Equipe soignante »

# 1 Créer le dossier

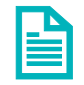

Se référer à la fiche pratique « Créer un dossier » (FP\_VT\_S08).

# 2 Déterminer l'orientation

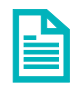

Se référer à la fiche pratique « Décrire une orientation » (FP\_VT\_S09).

Pour télécharger le fichier contenant la liste des pathologies éligibles à un service PRADO : <u>CLIQUER ICI</u> (fichier accessible en pas de page).

Après avoir décrit la pathologie, en fonction des éléments sélectionnés, différentes orientations sont proposées.

- 1. Sélectionnez Lieu de Vie Domicile coordination soins primaires (ex : Prado)
- 2. Puis cliquez sur Valider.

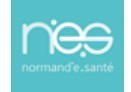

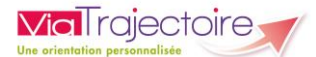

|                                              |                         |                                                                                              |                                                            |                                              |           | 1  |
|----------------------------------------------|-------------------------|----------------------------------------------------------------------------------------------|------------------------------------------------------------|----------------------------------------------|-----------|----|
| Donnees medicales determin                   | nant l'orientatio       | n                                                                                            |                                                            |                                              |           |    |
| Si l'orientation e                           | est en lien avec des co | omplications d'un épisode de COVID-19, cochez cette case 🗌                                   |                                                            |                                              |           |    |
| Pathologie principale                        | Adultes                 |                                                                                              |                                                            | 🖋 Modifier                                   |           | i. |
|                                              | Orthopéd                | ie, Traumatologie, Polytraumatismes                                                          |                                                            |                                              |           |    |
|                                              | > Cł                    | nirurgie et lésions du pied<br>Fracture articulaire (traitement chirurgical ou orthopédique) |                                                            |                                              |           |    |
|                                              | _                       | <ul> <li>Hactore and coale (california) can be obtioped que)</li> </ul>                      |                                                            |                                              |           |    |
| Objectif de prise en charge *                | <mark>⊙</mark> t        |                                                                                              |                                                            |                                              |           |    |
|                                              | OPour prise en cha      | rge médicale, rééducation complexe, prise en charge d'un enjeu p                             | professionnel ou fonctionnel                               |                                              |           |    |
| Conditions liées au patient *                | <mark>⊙L</mark> e       |                                                                                              |                                                            |                                              |           |    |
|                                              | OLe patient est âgé     | , fragile et/ou polypathologique ; les soins sont complexes et/ou                            | lourds                                                     |                                              |           |    |
|                                              | OLes soins sont cor     | mplexes et/ou lourds, requérant une coordination, mais ne néces                              | sitent pas obligatoirement une prise en charge spécialisée |                                              |           |    |
|                                              | OLe patient nécessi     | ite des soins spécialisés/experts ; les soins sont complexes et/ou le                        | purds                                                      |                                              |           |    |
|                                              | OLes soins médicau      | ux sont simples, les soins de nursing sont lourds                                            |                                                            |                                              |           |    |
| Environnement du patient *                   | <mark>©l</mark>         |                                                                                              |                                                            |                                              |           |    |
|                                              | OL'environnement        | ou la complexité des soins justifie une prise en charge en hospita                           | lisation complète                                          |                                              |           |    |
|                                              | OLe contexte perm       | et une prise en charge à domicile, sous réserve d'adaptations (am                            | énagements ou services)                                    |                                              |           |    |
|                                              |                         |                                                                                              |                                                            |                                              |           |    |
| <ul> <li>Orientation sélectionnée</li> </ul> |                         |                                                                                              |                                                            |                                              |           |    |
|                                              |                         |                                                                                              |                                                            |                                              |           |    |
|                                              |                         | ffections des nersennes ânées nel·matheleniques                                              |                                                            |                                              |           |    |
| Lieu de vie - Domicile coordination soins    | ; primaires (ex: Prado) | dépendantes ou à risque de dépendance                                                        | HC - SSR polyvalent                                        | HC - SSR affections de l'appareil locomoteur |           |    |
|                                              |                         |                                                                                              |                                                            |                                              |           |    |
|                                              |                         |                                                                                              |                                                            |                                              |           |    |
|                                              |                         |                                                                                              |                                                            |                                              |           |    |
| Lieu de vie - Domicile coordination non      | médicale (ex: SSIAD,    | HAD - HAD                                                                                    |                                                            |                                              |           |    |
| reseau, Prado PA)                            |                         |                                                                                              |                                                            |                                              |           |    |
|                                              |                         |                                                                                              |                                                            |                                              |           |    |
| Admission directe                            |                         |                                                                                              |                                                            |                                              | 2         |    |
|                                              |                         |                                                                                              |                                                            |                                              |           | ~  |
| Tableau de bord Tossier Précéd               | lent 🛛 🕇 Dossier Sui    | ivant                                                                                        |                                                            | 🗎 Sauvegarder 🗸                              | • Valider |    |
|                                              |                         |                                                                                              |                                                            |                                              | -         |    |

# 3 Valider l'orientation PRADO

Pour bénéficier du PRADO, le patient ne doit pas être bénéficiaire de l'Aide Médicale d'Etat (AME) et doit consentir à la demande.

- Complétez les items
- Cliquez sur **Rédiger une demande PRADO**.

| Passage en orientation Prado                                           |                                                                                               | ×                                                                    |
|------------------------------------------------------------------------|-----------------------------------------------------------------------------------------------|----------------------------------------------------------------------|
| PRADO, le service de retour à d                                        | lomicile après chirurgie                                                                      |                                                                      |
| Votre unité ayant une conventior<br>service si un retour à domicile ac | avec un organisme de l'Assurance Maladie<br>compagné par les professionnels de santé libéraux | vous pouvez orienter le patient vers ce vous semble pertinent.       |
| Éléments à prendre en compte dans la c                                 | lécision d'orientation du patient vers le service                                             | PRADO Chirurgie :                                                    |
| Le patient est-il bénéficiaire d'u                                     | ine Aide Médicale d'Etat (AME) ? OOui ONon                                                    |                                                                      |
| 🗌 Le p                                                                 | patient a été informé et consent à cette demande                                              |                                                                      |
| Revenir sur le choix<br>de l'orientation                               | Rédiger une demande<br>PRADO                                                                  | Rédiger une demande d'admission<br>vers d'autres types de structures |

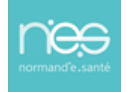

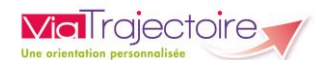

# 4 Compléter la fiche de demande PRADO

Les champs marqués d'une \* sont obligatoires pour valider le volet.

Ceux indiqués en rouge sont également obligatoires à chaque enregistrement du volet.

Cliquez sur Valider une fois la saisie terminée.

NB : le formulaire s'adapte en fonction du type de PRADO demandé.

| E Tab  | es transfilmen<br>ser total 4 Douair Présiden 4 Douair Soman<br>RADO ( Journey Source) and the registration<br>RADO ( Journey Source) and the registration. Pour que can addition so soint violates<br>() Orlange's Source de Retour 4 Donaice aprils | le d'adriagallans d'angelipes de traplares sont agélic 59, 140, d'ous devez <b>plantemer plantemer d'arrende de sont de sont de </b> | Résumé du dossier<br>Contenu du dossier<br>OREINTON<br>SERVICI DIMANDEUR<br>PICES JOHNE     | 2011002 •<br>201202 •  |
|--------|----------------------------------------------------------------------------------------------------|----------------------------------------------------------------------------------------------------|---------------------------------------------------------------------------------------------|------------------------|
| Les cl | engs merçele d'un "sont obligations pour voltar la volta ceu indiqué en reager sont épsiment obligations à chap<br>ATUT INFECTIEUX ET VACCINAL COVID-19<br>Cycle watchail                                                                             | eenginneedu sak                                                                                                    | Suivi du dossier<br>ENVOIS ET REPONSES<br>HISTORIQUE DES ACTIONS                            | -                      |
|        | Date de la dernière injection ou dernière infection<br>Précisions sur la cycle vaccinal                                                                                                    | Man. 201 canolesi                                                                                                    | Bloc Notes (Réservé à l'équipe de soins)<br>Actions sur le dossier<br>🊔 Imprimer le dossier | +<br>-<br>Ap Expertise |
|        | Le patient a-t-il été testé ?*<br>Commentaire                                                                                                    | Court was     Court was a C -      Court was                                                                                                    | Créer dossier GA                                                                            | X Annuler le dossier   |
|        | dentité du patient                                                                                                    | lic                                                                                                    |                                                                                             |                        |
| + )    | fertité nationale de santé "                                                                                                    |                                                                                                    |                                                                                             |                        |
| + E    | esoins du patient après son retour à domicile                                                                                                    | Normato Villa                                                                                                    |                                                                                             |                        |

Cliquez sur Envoyer la demande

| Confirmation                          |                                                                        |
|---------------------------------------|------------------------------------------------------------------------|
| Vous avez entièrement validé le dossi | Prado. Souhaitez-vous envoyer directement votre demande à la<br>CPAM ? |
|                                       | Envoyer la demande Ne pas envoyer                                      |

Après validation, la demande est envoyée à la CPAM et son **statut** apparait :

| Constance Pour de demande Précédent     Constance Pour de demande Précédent     Constance Pour revention     Constance Pour revention     Constance     Constance Pour revention     Constance     Constance | stron<br>Quernation<br>too<br>Pacchercher des unités<br>too<br>Pacchercher des unités<br>too<br>d'admission dans d'autres<br>types de structures | Résumé du dossier<br>orrContenu du dossier<br>ORIENTATION<br>PRADO                 | 25/11/2022                                                                 | +<br>+<br>+ |
|----------------------------------------------------------------------------------------------------|----------------------------------------------------------------------------------------------------|------------------------------------------------------------------------------------|----------------------------------------------------------------------------|-------------|
| Suivi Demandes<br>- Unités connectées à ViaTrajectoire                                                                                                    | Afficher demandes annulées : 💟                                                                                                    | SERVICE DEMANDEUR<br>PIECES JOINTES (0)<br>Suivi du dossier<br>Enviois et reponses | 25/11/2022                                                                 | •           |
| <ul> <li>♀ Unités contactées</li> <li>☆ PRADO</li> <li>◆ Historique des échanges</li> </ul>                                                                                                    | Demande envoyée                                                                                                    | HISTORIQUE DES ACTIC<br>Bloc Notes (Réservé à l'<br>Actions sur le dossier         | ons<br>'équipe de soins)                                                   | +           |
| I Tableau de bord ↑ Dossier Précédent ↓ Dossier Suivant                                                                                                    | Q. Rechercher des unités                                                                                                    | Imprimer le<br>dossier<br>Créer dossier GA                                         | <ul> <li>Expertise</li> <li>Annuler le dossier</li> <li>Voir la</li> </ul> |             |

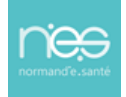

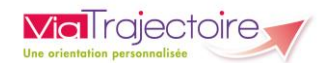

Dans le tableau de bord, les demandes vers un PRADO sont précisées par le **logo** 

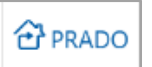

et le suivi de l'avancement du **statut** de la demande est **visible**.

| malecue              | il > Sanitaire tique | bleau de bordatio | prescripteur  | nation mation               | mation        | mation   | mation  | -m             | ation   | mation         | mation               | mation         | mation      | mation  | mation | mation         | mation     | mation | Antakoni   |
|----------------------|----------------------|-------------------|---------------|-----------------------------|---------------|----------|---------|----------------|---------|----------------|----------------------|----------------|-------------|---------|--------|----------------|------------|--------|------------|
|                      | 1                    | Etablissement *   |               |                             |               |          |         |                |         | -              |                      | Nom du patient |             |         |        | Ouvrir Dossier | Ouvrir TDB |        |            |
|                      |                      | Unité *           |               |                             |               |          |         |                |         | •              |                      | Dossier n*     |             |         |        | Ouvrir Dossier | Ouvrir TDB |        |            |
|                      |                      | Statuts           | <u>se</u>     | 2 🧐 🥸 🗐                     |               |          |         |                |         |                |                      |                |             |         |        |                |            |        |            |
|                      |                      | Réinitialiser     | Filtrer       |                             |               |          |         |                |         |                |                      |                |             |         |        |                |            |        |            |
| Demand               | les en cours         | Anticipées        | Retour à domi | icile avant SSR Patients so | tis Archivées | Annulées |         |                |         |                |                      |                |             |         |        |                |            |        | ± Exporter |
| <u>Plan</u><br>blanc | Pb Infectieux        | <u>N°</u>         | <u>Statut</u> | lde                         | ntité         | <u>C</u> | réation | <u>Hospit.</u> | Admiss. | Remplissage    | Unités<br>contactées |                | Unité d'adm | nission |        | Service        | demandeur  |        |            |
|                      |                      |                   | 1             |                             |               |          |         |                |         | Dossier Validé |                      |                |             |         |        |                |            |        | Pe         |
|                      |                      |                   | ×             |                             |               |          |         |                |         | Dossier Validé |                      |                |             |         |        |                |            |        | Pe         |

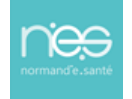

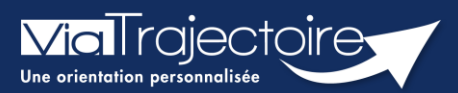

#### Ajouter une pièce jointe

Sanitaire

Lorsqu'un dossier sanitaire a été créé, il est possible d'ajouter des pièces jointes médicales au dossier.

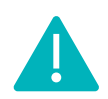

Cette fonctionnalité est accessible uniquement pour les professionnels habilités à valider le volet médical. Le volet médical est renseigné par le médecin responsable (médecin hospitalier par son compte Viatrajectoire ou médecin traitant par sa carte CPS).

Cette fiche pratique vous indique comment ajouter/supprimer une pièce jointe.

# 1 Accéder au dossier Sanitaire

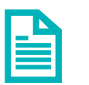

Se référer à la fiche pratique « Se connecter à ViaTrajectoire » (FP\_VT\_TM11)

- 2 Ajouter une pièce jointe à partir du contenu du dossier
  - 1. Cliquez sur PIECES JOINTES dans le Contenu du dossier

| Contenu du dossier    |  | - |
|-----------------------|--|---|
| ORIENTATION           |  | + |
| VOLET MEDICAL         |  | + |
| VOLET SOINS ET PROJET |  | + |
| VOLET ADMIN. & SOCIAL |  | + |
| SERVICE DEMANDEUR     |  | + |
| PIECES JOINTES (0)    |  |   |

2. Cliquez sur le bouton Ajouter

| Tableau de bord | <b>≵o</b> S<br>↑ Dossier Précédent | ↓ Dossier Suivant | or. 60.            | 60°            | 602     | 405   | 6055  | 602     |
|-----------------|------------------------------------|-------------------|--------------------|----------------|---------|-------|-------|---------|
| ation.          | ation at                           | ion. ation.       | ation              | ation          | ation   | ation | ation | ation   |
| Pièces Jointes  |                                    |                   |                    |                |         |       |       | Ajouter |
|                 |                                    | Ce                | dossier ne contien | t aucune pièce | jointe. |       |       |         |
| Tableau de bord | Dossier Précédent                  | ↓ Dossier Suivant |                    |                |         |       |       |         |
|                 |                                    |                   |                    |                |         |       |       |         |

3. Cliquez sur Choisir un fichier

| DUTER UNE PIÉCE JOINTE                                                                                                    |                             |
|----------------------------------------------------------------------------------------------------|-----------------------------|
| Attention , pour des raisons de confidentialité, il est préférable de ne pas indiquer les informations le titre de la pièce jointe.                                                                                                    | nominatives du patient dans |
| Choisir un fichier Aucun fichier choisi                                                                                                    |                             |
| <ul> <li>Pour des raisons techniques et de sécurité, les pièces jointes sont limitées par les contraintes suivantes :</li> <li>La taille maximale des fichiers et de 1 Mo</li> <li>Les nom des fichiers ne doivent pas dépasser 50 caractères</li> <li>Les types de fichiers autorisés sont : txt, docx, doc, jog, gif, png, pdf, xls, xlsx, jpeg, mht, pdf</li> <li>Deux fichiers ne peuvent pas avoir : he même nom</li> </ul> |                             |
| /ous pouvez utiliser le lien suivant pour compresser vos pièces jointes si elles sont trop grandes. http://www.ilovepdf.com/fr/                                                                                                    | compresser_pdf              |
|                                                                                                    | Alexan Annular              |

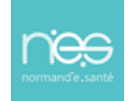

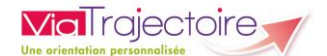

Pour des raisons de confidentialité, il est préférable de ne pas indiquer les informations nominatives du patient dans le titre de la pièce jointe.

3. Une fois ajouté, le fichier apparait et vous pouvez cliquer sur le bouton Ajouter

| Ajouter une pièce jointe                                                                                                    | × |
|----------------------------------------------------------------------------------------------------|---|
| Attention , pour des raisons de confidentialité, il est préférable de ne pas indiquer les informations nominatives du patient dans le titre de la pièce jointe.                                                                                                    |   |
| Choisir un fichier .jpg<br>Pour des raisons techniques et de sécurité, les pièces jointes sont limitées par les contraintes suivantes :                                                                                                    |   |
| <ul> <li>La taille maximale des fichiers est de 1 Mo</li> <li>Les nom des fichiers ne doivent pas dépasser 50 caractères</li> <li>Les types de fichiers autorisés sont : txt, docx, doc, jpg, gif, png, pdf, xls, xlsx, jpeg, mht, pdf</li> <li>Deux fichiers ne peuvent pas avoir le même nom</li> </ul> |   |
| Vous pouvez utiliser le lien suivant pour compresser vos pièces jointes si elles sont trop grandes. http://www.ilovepdf.com/tr/compresser_pdf                                                                                                    |   |
| Ajouter Annuler                                                                                                    |   |

Remarque : Dans le cas où vous devez ajouter plusieurs pièce jointe, veuillez faire la manipulation autant que nécessaire.

Dans le contenu du dossier, apparait maintenant **le nombre** de pièces jointes ajouté.

| Contenu du dossier    |  | ` |
|-----------------------|--|---|
| ORIENTATION           |  | + |
| VOLET MEDICAL         |  | + |
| VOLET SOINS ET PROJET |  | + |
| VOLET ADMIN. & SOCIAL |  | + |
| SERVICE DEMANDEUR     |  | + |
| PIECES JOINTES (1)    |  |   |

Sur le tableau de bord, vous retrouvez l'icône 🕘 de la pièce jointe. En cliquant dessus, vous retournez sur la page PIECES JOINTES.

| ornpation<br>blanc | Pb Infectieux | 100 Sprmatic | Statufor | Identité                    | Formation<br>Création | Hospit.  | Admiss.    | Remplissage    | Unités ma<br>contactées | Unite d'admission | Service démandeur       | Formatio |
|--------------------|---------------|--------------|----------|-----------------------------|-----------------------|----------|------------|----------------|-------------------------|-------------------|-------------------------|----------|
|                    |               | 2039483      |          | Mme TEST Ah (59 ans)        | 26 août               |          |            | Dossier Validé |                         |                   | CH demo 14 BN 2018 — MC | Pè       |
|                    |               | 2037363      | $\leq$   | M BERTARAND Denise (53 ans) | 09/12/2021            |          |            | Adm. Méd. Soi. |                         |                   | CH demo 14 BN 2018 — MC | Pð       |
|                    |               | 2037359      |          | Mme PRADO Test (60 ans)     | 09/12/2021            |          | 13/12/2021 | Dossier Validé | 2 PRADO                 |                   | CH demo 14 BN 2018 — MC | Pè       |
|                    |               | 2036989      | <b>E</b> | Mme OCTOBRE Mardi (48 ans)  | 19/10/2021            | 13 janv. | 07 déc.    | Dossier Validé | <b>m</b> 3              |                   | CH demo 14 BN 2018 — MC | 078      |

# 3 Supprimer une pièce jointe

Si vous souhaitez supprimer une pièce jointe, cliquez sur **Pièce jointe** dans le **Contenu du dossier**, puis sur la **croix grise** :

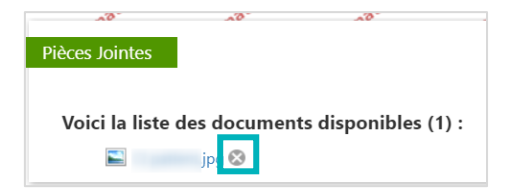

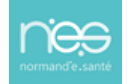

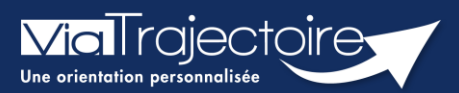

#### Transférer un dossier d'admission

Sanitaire

Cette fiche vous détaille les fonctionnalités du transfert de dossier d'admission en service d'aval vers un nouveau rédacteur, en attendant la prise en charge du patient dans l'unité d'aval adaptée.

En cas de transfert du patient dans une autre unité ou un autre établissement, un service MCO a la possibilité de transférer une demande d'admission en SSR et HAD à une autre unité prescriptrice.

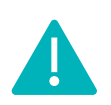

la transfert de dossier vers une autre unité prescriptrice peut être réalisé par les utilisateurs disposant d'un profil **Prescripteur médical, équipe soignante, gestionnaire administratif et social.** 

# 1 Accéder au dossier

• Le tableau de bord prescripteurs est accessible via le menu **Sanitaire** :

| SANITAIRE        | TND      |  |  |
|------------------|----------|--|--|
| Créer un dossi   | er       |  |  |
| TDB Prescripteur |          |  |  |
| TDB Resp. adn    | nissions |  |  |
| TDB Regulated    | Ir       |  |  |

Depuis l'onglet intitulé **Demandes en cours**, cliquez sur un dossier patient pour y accéder :

| > Accilei >          | Sanitaire >ataBleau | u de bord dure                                      | Pescripteur       | mation. mation.        | mati            | 01.     | ation.  | mation         | mation.              | mation.           | ation. mation.      | AMA I      |
|----------------------|---------------------|-----------------------------------------------------|-------------------|------------------------|-----------------|---------|---------|----------------|----------------------|-------------------|---------------------|------------|
| ç                    | Etablissement *     | Etablissement * CLINIQUE MATHILDE ROUEN (760025312) |                   |                        |                 |         |         | Nom du patient |                      |                   | Ouvrir Dossier      | Ouvrir TDB |
|                      | Unité *             | Toutes les                                          | unités            |                        |                 | •       |         | Dossier n°     |                      |                   | Ouvrir Dossier      | Ouvrir TDB |
|                      | Statuts             | <u>se</u>                                           | <u>9 9 9 8</u> Ki | × 69                   |                 |         |         |                |                      |                   |                     |            |
|                      | <u>Réinitia</u>     | liser Filtrer                                       |                   |                        |                 |         |         |                |                      |                   |                     |            |
| Demand               | les en cours A      | nticipées                                           | Patients sorti    | s Archivées Annu       | ulées           |         |         |                |                      |                   |                     | Ł Exporter |
| <u>Plan</u><br>blanc | Pb Infectieux       | <u>N°</u>                                           | <u>Statut</u>     | <u>Identité</u>        | <u>Création</u> | Hospit. | Admiss. | Remplissage    | Unités<br>contactées | Unité d'admission | Service demandeur   |            |
|                      |                     | 2038954                                             | <u>ي</u>          | M. AZERTY Walida (56 a | 19 avr.         |         | 16 mai  | Dossier Validé | <b>î</b> 1           |                   | CLINIQUE MATHILDE R | Pe         |
|                      |                     | 2038922                                             | 1                 | Mme HIHI Lala (64 ans) | 12 avr.         |         |         | Adm. Méd. Soi. |                      |                   | CLINIQUE MATHILDE R | Pð         |
|                      |                     | 2038691                                             | <u> </u>          | Mme MIMI Cracra (54 a  | 01 mars         |         | 13 avr. | Dossier Validé | <b>î</b> 1           |                   | CLINIQUE MATHILDE R | Pð         |
|                      |                     | 2037273                                             | 2                 | Mme MC PHEE Nany (6    | 23/11/2021      |         |         | Dossier Validé |                      |                   | CLINIQUE MATHILDE R | Pð         |

# 2 Transférer le dossier du patient

Depuis le dossier patient, sur la droite, dans la partie **Action sur le dossier**, un bouton vous permet de **transférer la demande d'admission** vers un autre rédacteur en attendant la prise en charge du patient en service d'aval.

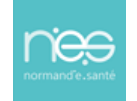

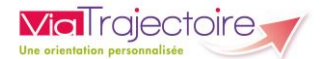

Cliquez sur le bouton Transfert Patient

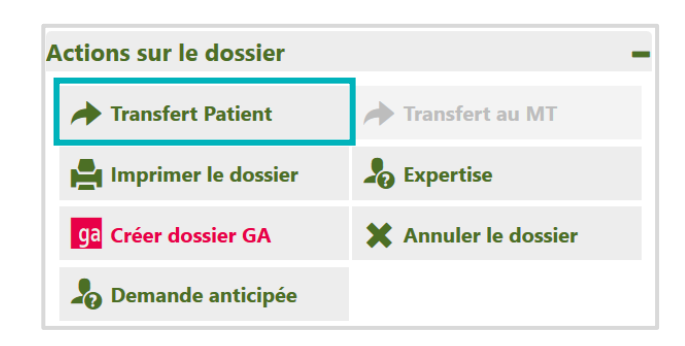

- Renseignez le nom de la structure et de l'unité qui va prendre en charge le patient en attentant son entrée en structure d'aval
- Cocher la case **J'ai informé l'unité sélectionnée du transfert de ce dossier**
- Puis terminer en cliquant sur **Confirmer**.

| TRANSFÉRER LA RESPONSABILITÉ DU DOSS      | IER                                                                                   | ×                 |
|-------------------------------------------|---------------------------------------------------------------------------------------|-------------------|
| Etablissement *                           | Saisissez les premiers lettres                                                        |                   |
| Unité *                                   | Veuillez sélectionner une structure                                                   |                   |
| 🗍 J'ai informe                            | l'unité sélectionnée du transfert de ce dossier                                       |                   |
| Attention, une fois le transfert effectué | vous serez redirigé vers votre tableau de bord, vous n'aurez plus accès à ce dossier. |                   |
|                                           |                                                                                       | Confirmer Annuler |

Remarque : Une fois le transfert confirmé, vous n'aurez plus accès au dossier concerné.

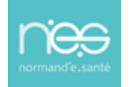

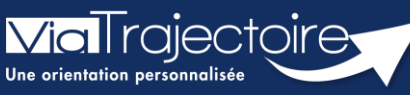

#### Créer un dossier Grand âge à partir d'un dossier sanitaire reçu

Sanitaire

Un service d'aval (SSR, HAD, ...) qui accueille un patient, peut se saisir d'un dossier sanitaire initialement reçu et créer un nouveau dossier d'inscription en EHPAD/USLD. Il récupère ainsi les données communes au sanitaire et au grand âge et gagne en temps de rédaction.

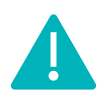

Cette opération peut être réalisée par les utilisateurs disposant d'un profil **Responsable des admissions (SAN)** et **Prescripteur médical, équipe soignante** ou **gestionnaire administratif et social. (**Être donc **rédacteur** sur le versant **Grand âge** et **receveur** sur le versant **sanitaire de ViaTrajectoire.)** 

# 1 Accéder au dossier Sanitaire

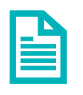

Se référer à la fiche pratique **Se connecter à ViaTrajectoire (FP\_VT\_TM11)** 

# 2 Ouvrir le dossier concerné

Le tableau de bord du responsable des admissions est accessible via le menu sanitaire :

| SANITAIRE            | TND | GRAI |  |  |
|----------------------|-----|------|--|--|
| Créer un dossie      | er  |      |  |  |
| TDB Prescripteur     |     |      |  |  |
| TDB Resp. admissions |     |      |  |  |
| TDB Regulateu        | ır  |      |  |  |

Pour créer un dossier Grand âge sur la base d'un dossier sanitaire reçu au sein de mon service d'aval. Le dossier concerné doit être au statut admis Finalisé

# Le dossier sera donc accessible vie l'onglet « Admissions » du tableau de bord du service d'aval.

| Acable > Sar | nitaire y Woeau de bon | t deversion | mathem    | Aller   | astimu   | allies     | ation _ation   | and all all all all all all all all all al                           | and the second  | ANA         |
|--------------|------------------------|-------------|-----------|---------|----------|------------|----------------|----------------------------------------------------------------------|-----------------|-------------|
|              | Pablasement*           |             |           |         |          |            | Nom du patient |                                                                      | Ouvrir demandes | Ouvrir TDB  |
|              | uni*                   |             |           |         |          |            | Dosier #       |                                                                      | Ouvrir demandes | Ouwrier TDB |
| Demandes e   | n sours Retubles       | Admissions  | Anonveies | Anutes  |          |            |                |                                                                      |                 | A Exporte   |
| <u>N</u> *   | -A test                | lider       | tite      | Béceut. | Admitts. | Emovée par | Pb Infectieux  | Pathologie                                                           | Envoyée à       |             |
| 2033889      |                        |             |           | 20 avr. | 22 811   |            |                | Chirurgie et lésions de la main<br>Complications mécaniques locales, | n.              | De          |
| 2037273      | 6                      |             |           | 20 evr. | 20 mr.   |            |                | Amputation de pled limitée ne com<br>En phase de clustrisation       | ñ.              | De          |
|              | 244                    |             |           |         | 20.44    |            |                | Traumatismes de la hanche et/ou d                                    | -               | 17545       |

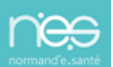

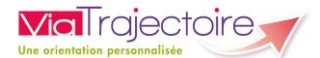

- 1. Entrez dans le dossier concerné
- 2. Cliquez sur Créer dossier GA, situé dans la partie Actions sur la demande

| Actions sur la demande | -                 |
|------------------------|-------------------|
| Voir la messagerie     | S Nouveau Dossier |
| ga Créer dossier GA    |                   |

- 3. Sélectionnez la **structure** et l'**unité** référente du dossier
- 4. **Validez** ensuite l'identité du patient concerné et remplissez les éléments complémentaires demandés.

| NOUVEAU DOSSIER                                                                                    |                                                                               |                                                                           | ×                                          |
|----------------------------------------------------------------------------------------------------|-------------------------------------------------------------------------------|---------------------------------------------------------------------------|--------------------------------------------|
| Après avoir choisi une unité référente, un<br>Veuillez noter que les changements effec<br>Référent | nouveau dossier sanitaire sera créé p<br>ués dans le nouveau dossier n'affect | our ce patient, avec les mêmes informatio<br>eront pas le dossier actuel. | ons administratives que le dossier actuel. |
| Etablissement *                                                                                    |                                                                               | •                                                                         |                                            |
| Unité*                                                                                             |                                                                               | -                                                                         |                                            |
|                                                                                                    |                                                                               |                                                                           | Valider Annuler                            |

- 3 Valider la récupération des données communes
  - Cliquez sur Volet médical dans la partie Contenu du dossier,

| Contenu du dossier  |                  |
|---------------------|------------------|
| VOLET ADMINISTRATIF | Validé (04 nov.) |
| VOLET MÉDICAL       | Non Renseigné    |
| VOLET AUTONOMIE     | Non Renseigné    |

Un message vous propose la création du volet médical à partir du dossier sanitaire.

Cliquer sur oui

| éation du volet médical                                                                         | Fermer                           |
|-------------------------------------------------------------------------------------------------|----------------------------------|
| Importer les données médicales du dossier sanitaire                                             |                                  |
| ViaTrajectoire vous propose d'importer les données présentes dans le dossier sanita<br>médical. | ire afin de pré-remplir le volet |
| Pensez à enregistrer le volet afin de prendre en compte l'import des données.                   |                                  |
| Voulez-vous importer les données médicales qui figurent dans le dossier sanitaire d             | lu patient ?                     |
| Oui                                                                                             |                                  |

Les éléments en commun dans les dossiers Sanitaire et Grand Âge sont pré-remplis.

Il est nécessaire de compléter et **Valider** les éléments.

La même opération sera à répéter sur le volet Autonomie.

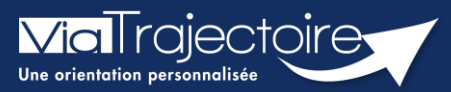

#### **Consulter l'historique des actions**

Sanitaire

Cette fiche pratique vous indique comment consulter l'historique des actions sur un dossier sanitaire.

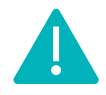

L'historique des actions est accessible aux utilisateurs disposant d'un profil **Prescripteur médical**, **équipe soignante**, **gestionnaire administratif et social**.

Au sein d'un dossier d'admission, le menu à droite dans la partie **Suivi du dossier** permet d'accéder à **l'Historique des actions** :

| Suivi du dossier       | - |
|------------------------|---|
| ENVOIS ET REPONSES     |   |
| HISTORIQUE DES ACTIONS |   |

Dans cette partie, il est possible de visualiser :

- Les opérations effectuées sur le dossier par le service prescripteur (création et modification du dossier, validation des volets, etc...)
- Les **réponses des unités** de soins contactées (refus, accord de principe, acceptation etc...).

La date et l'heure à laquelle chaque opération a été réalisée ainsi que son auteur sont retranscrits de façon chronologique :

| Historique des opérations effectuées sur le dossier   |                                                                                                    |                                                                                                    | î |
|-------------------------------------------------------|----------------------------------------------------------------------------------------------------|----------------------------------------------------------------------------------------------------|---|
| Actions du prescripteur                               | 4                                                                                                    | Réponses des unités receveuses                                                                                                    |   |
|                                                       | Vendredi 19                                                                                                    | Juin 2020<br>16:09 Demander efusée<br><u>SERVICE D'HAD DE BAYEUX : HAD Bayeux</u><br><u>Motif : Le prescripteur n'a pas confirmé</u> l'accord initial.<br><u>Commentaries Patient hospitalise le 19/06 au CHAB Restant à votre disposition</u><br><u>Gravelle Véronique</u><br><u>Secriptiente médicale</u>                                                                  |   |
|                                                       | Jeudi 18 Ju                                                                                                    | im 2020                                                                                                    |   |
| SERVIC                                                | CE D'HAD DE BAYEUX : HAD Bayeux<br>Envoi de la demande (9:19<br>audair Christelle<br>firmière coordinatrice ou référente<br>al cavaclair (Presen-anti-besin fr<br>SERVICE D'HAD DE BAYEUX<br>Ajout de l'unité HAD Bayeux (9:19<br>audair Christelle<br>firmière coordinatrice ou référente<br>a cavaclair (Preseu-sante-besin fr | 11:22 Acceptation Provisoire<br><u>SERVICE D'HAD BEAVEUX : HAD Bayeux</u><br>Commentaire: Prise de contact avec votre service par une IDEC de l'HAD pour collecter des informations<br><b>Gravelle Véronique</b><br>Service D'HAD DE BAYEUX : HAD Bayeux<br>Gravelle Véronique<br>Service D'HAD DE BAYEUX : HAD Bayeux<br>Gravelle Véronique<br>Service chad bayeux@ch-ab.fr | ~ |
| Tableau de bord 🕈 Dossier Précédent 🕹 Dossier Suivant |                                                                                                    |                                                                                                    |   |

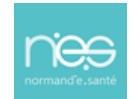

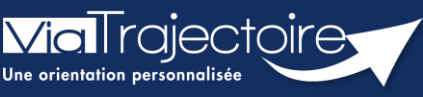

**Relance automatique des demandes d'admissions** 

Sanitaire

Cette fiche pratique vous indique comment se passe le système de relance automatique sanitaire des demandes d'admissions.

# 1 Relance automatique du prescripteur

La relance automatique est envoyée à l'utilisateur 2 mois après la date de la dernière action effectuée sur le dossier. Si aucune action dans les 30 jours après la relance automatique, le dossier sera annulé et les demandes associées audit dossier le seront également.

Le système de relance automatique sanitaire s'exécutera tous les jours et permettra :

 De relancer tous les dossiers sur lesquels il y aura eu au moins une proposition d'admission mais non confirmée et non modifiée depuis plus de 2 mois, à partir de la dernière modification.

Cette relance par mail concernera uniquement les prescripteurs ayant activé les notifications mails.

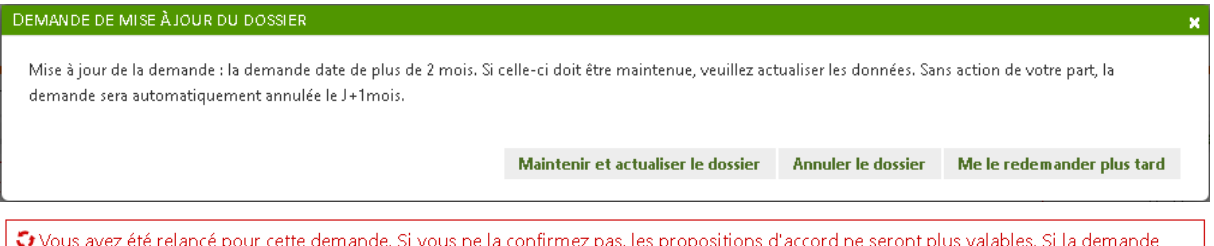

Vous avez été relancé pour cette demande. Si vous ne la confirmez pas, les propositions d'accord ne seront plus valables. Si la demande n'est plus en cours, vous devez annuler le dossier.

 D'annuler les dossiers relancés et restés inactifs encore 1 mois. Les demandes actives associées seront annulées (Motif : Annulation automatique ViaTrajectoire) puis archivées 15 jours après annulation. Il sera possible de réactiver le dossier pendant ce laps de temps.

Le dossier a été annulé le 29/12/2022. Pour modifier ce dossier, il faudra le réactiver à l'aide du bouton « Réactiver Dossier ».

#### Gestion de l'historique :

Le jour de la mise en production, ViaTrajectoire va procéder à l'annulation automatique de tous les dossiers non confirmés et sans attestation d'arrivée dont la date d'admission souhaitée (si elle est renseignée) ou la date de dernière modification sont dépassées **depuis plus de 6 mois.** 

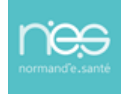

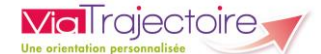

# Nous vous invitons à procéder à la mise à jour de vos tableaux de bords. Sans réactivation de votre part des dossiers annulés, ceux-ci seront archivés le 15 février 2023.

Tout dossier « non confirmé » par le prescripteur et sans « attestation d'arrivée » du receveur ne sont ni finalisés, ni comptabilités dans les statistiques.

#### Actions côté prescripteur :

- Confirmer les accords des patients admis (statut à ajouter)
- Valider tous les volets en cas de modification de dossier
- Annuler les dossiers obsolètes

#### Actions côté receveur :

- Attester l'arrivée du patient
- Modifier les accords de principe sans date dans un délai de 7 jours (hors demande anticipée) soit en refus, soit en accord avec date

Nous invitons chaque référent ViaTrajectoire à informer l'ensemble des utilisateurs de sa structure de cette évolution et des actions à mettre en place.

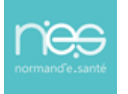

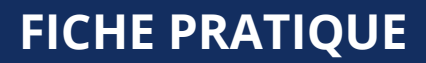

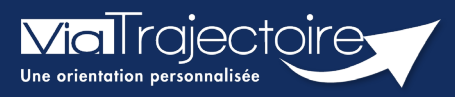

#### Se connecter à ViaTrajectoire - Professionnel

Tous module

Cette fiche pratique vous indique comment se connecter à l'outil de parcours ViaTrajectoire, côté professionnel soit en tant que médecin libéral soit en tant que professionnels en établissement.

# 1 Accéder à la page d'accueil

Rendez-vous sur la page de votre navigateur via l'URL de connexion :

#### https://trajectoire.sante-ra.fr

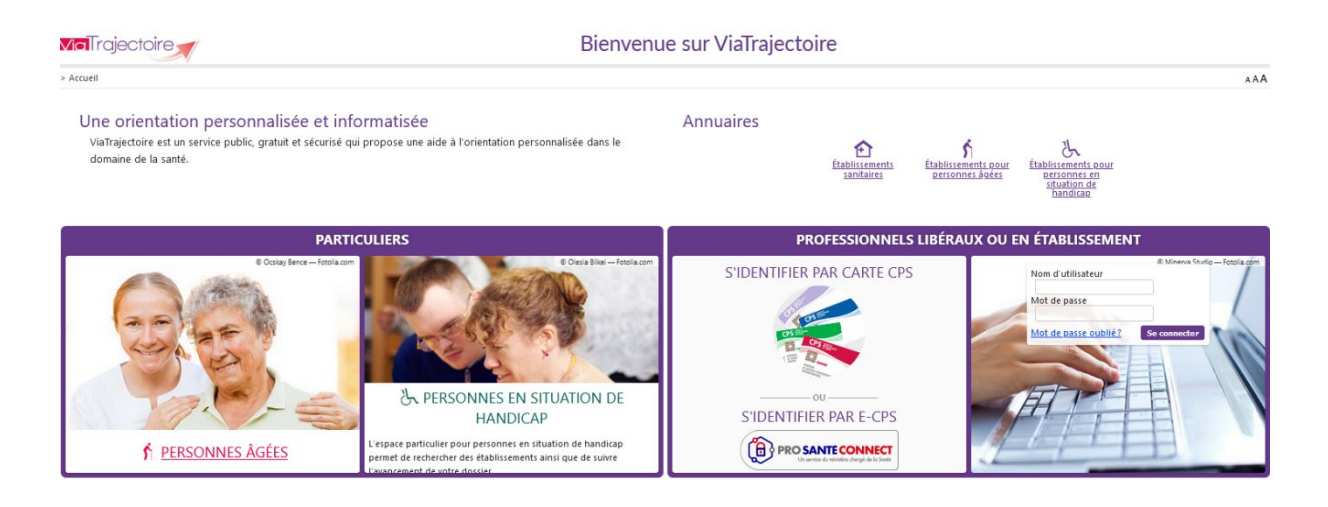

# 2 Accès par l'espace « Professionnels en établissement »

#### 2.1 Pour accéder à votre espace

Chaque professionnel a un compte avec un nom d'utilisateur qui lui est propre. Le compte suit le professionnel tout au long de sa vie, ce sont les habilitations qui changent.

Vous devez vous rapprocher de votre **Référent structure** pour des problématiques sur votre compte et/ou habilitations.

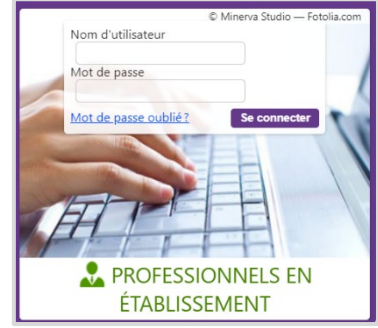

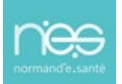

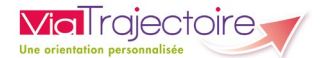

#### 2.2 Pour accéder à un dossier

Plusieurs tableaux de bord sont disponibles, en fonction de vos habilitations.

| ANNUAIRES | SANITAIRE | GRAND ÂGE | HANDICAP | OBSERVATOIRE | ADMINISTRATION |
|-----------|-----------|-----------|----------|--------------|----------------|
|           | 1         | 2         | 3        |              |                |

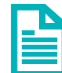

Se référer à la fiche pratique **Tableaux de bord Prescripteur sanitaire** pour naviguer sur votre espace

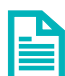

Se référer à la fiche pratique **Tableaux de bord Receveur sanitaire** pour naviguer sur votre espace

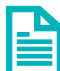

Se référer à la fiche pratique **Tableaux de bord Receveur EHPAD/USLD** pour naviguer sur votre espace

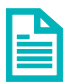

Se référer à la fiche pratique **Tableaux de bord rédacteur EHPAD/USLD** pour naviguer sur votre espace

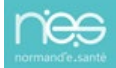

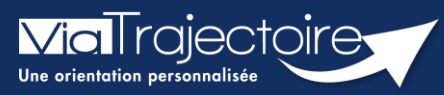

Présentation du tableau de bord prescripteur

Sanitaire

#### Cette fiche vous permet de découvrir toutes les fonctionnalités accessibles depuis le tableau de bord Prescripteur.

Le TDB Prescripteur permet à chaque utilisateur d'avoir une vision d'ensemble des dossiers patients et de l'état de remplissage de ces dossiers. À tout moment, le professionnel peut intégrer le dossier patient afin de rajouter des éléments complémentaires.

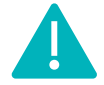

Cette fonctionnalité est accessible aux utilisateurs disposant d'un profil Prescripteur médical, équipe soignante, gestionnaire administratif et social.

Se référer à la fiche pratique « Gérer les droits ViaTrajectoire Sanitaire » (FP\_VT\_S02).

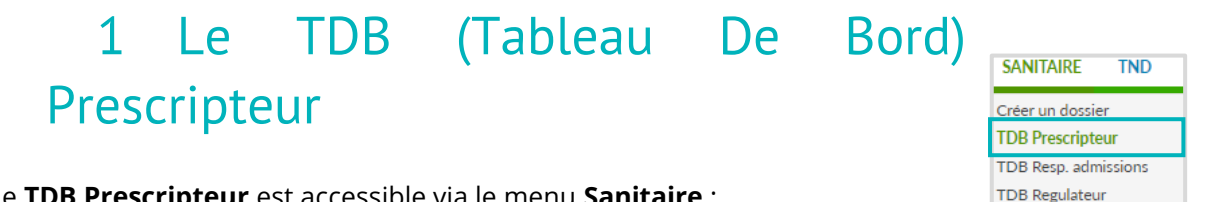

Le TDB Prescripteur est accessible via le menu Sanitaire :

| > Accúli      | > Sanitaire > taBlea  | u de bord dure | Pescripteur      | mation mation           | mat        | 10.        | nation     | mation         | matio                | mation            | nation mation      | AAAti           |
|---------------|-----------------------|----------------|------------------|-------------------------|------------|------------|------------|----------------|----------------------|-------------------|--------------------|-----------------|
| £'            | Etablissement *       | HOPITAL        | CHARLES NICC     | DLLE CHU ROUEN (7600001 | 58)        | •          | 0 4        | Nom du patient |                      |                   | Ouvrir Dossier     | Duvrir TDB      |
|               | Unité *               | Toutes les     | unités           |                         |            | •          | 2          | 5 Dossier n°   |                      |                   | Ouvrir Dossier     | a<br>Duvrir TDB |
|               | Statuts               |                | <u>9 @ @ p</u> j | <b>1</b> 3              |            |            |            |                |                      |                   |                    |                 |
|               | Réinitialiser Filtrer |                |                  |                         |            |            |            |                | 6                    |                   |                    |                 |
| Dema          | ndes en cours A       | nticipées      | Patients sort    | s Archivées An          | nulées     |            |            | B              |                      |                   |                    | Ł Exporter      |
| Plan<br>blanc | Pb Infectieux         | <u>N°</u>      | <u>Statut</u>    | <u>Identité</u>         | Création   | Hospit.    | Admiss.    | Remplissage    | Unités<br>contactées | Unité d'admission | Service demandeur  |                 |
|               |                       | 2038925        | M                | M. DUPONT Jean (55      | 13 avr.    | 14 avr.    | 15 avr.    | Dossier Validé | 2 PRADO              |                   | HOPITAL CHARLES NI | De              |
|               |                       | 2038842        | 2                | Mme APPEN Dice (51      | 29 mars    |            |            | Adm. Méd. Soi. |                      |                   | HOPITAL CHARLES NI | Pe              |
|               |                       | 2038841        | 1                | Mme VIVI Pare (51 ans)  | 29 mars    |            |            | Adm. Méd. Soi. |                      |                   | HOPITAL CHARLES NI | Pe              |
|               |                       | 2038820        | 1                | Mme PITAL née ALLO      | 25 mars    |            |            | Adm. Méd. Soi. |                      |                   | HOPITAL CHARLES NI | 0 7 8           |
|               |                       | 2037340        | 1                | M. Identité inconnue    | 03/12/2021 |            |            | Adm. Méd. Soi. |                      |                   | HOPITAL CHARLES NI | Pe              |
|               |                       | 2037087        | 1                | Mme MACHIN Ali (76      | 28/10/2021 |            |            | Adm. Méd. Soi. |                      |                   | HOPITAL CHARLES NI | Pe              |
|               |                       | 2035655        | 1                | Mme MACHIN Malad        | 08/04/2021 |            |            | Adm. Méd. Soi. |                      |                   | HOPITAL CHARLES NI | Pe              |
| 9 -           |                       | 2035189        | ø                | Mme DUBREUIL Hele       | 21/01/2021 | 03/08/2021 | 30/08/2021 | Dossier Validé | <b>A</b> 1 10        | SSIAD             | HOPITAL CHARLES NI | pa (12          |
|               |                       | 2035050        | <b>1</b>         | Mme MACHIN Teste (      | 08/12/2020 |            |            | Adm. Méd. Soi. |                      |                   | HOPITAL CHARLES NI | De              |
|               |                       | 2035038        | L.               | Mme TOME Emma (8        | 07/12/2020 |            |            | Adm. Méd. Soi. |                      |                   | HOPITAL CHARLES NI | Pe              |
|               | COVID-19              | 2034872        | 🧐 ga             | M. COMPTE Dracula       | 30/10/2020 | 18/10/2020 | 31/10/2020 | Dossier Validé | <b>A</b> 3           |                   | HOPITAL CHARLES    | De              |

Sélection de l'établissement prescripteur

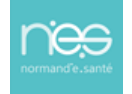

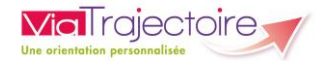

#### 2 Sélection de l'unité accompagnante

Siltre sur le statut relatif à l'avancement des demandes d'admission. 7 statuts existent :

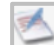

- Demande d'admission en cours de rédaction
- Demande d'admission en attente de réponse
- Demande d'admission refusée
- Demande d'admission ayant reçu un accord de principe
- Demande d'admission acceptée
- Accord confirmé Dossier à compléter pour l'admission
- 💰 Acc
  - Accord confirmé par le receveur
  - Demande d'admission finalisée Patient admis

**Remarque :** Si l'utilisateur change d'onglet puis revient sur un onglet dans lequel il avait filtré le tableau de bord sur des statuts, ce filtre est réappliqué automatiquement.

Au sein du tableau de bord, chaque dossier fait l'objet d'une ou plusieurs demandes d'admission transmises à des unités receveuses.

 En cliquant sur une icône de statut puis sur le bouton Filtrer, vous pouvez sélectionner ou désélectionner les dossiers à garder, visibles dans le tableau de bord :

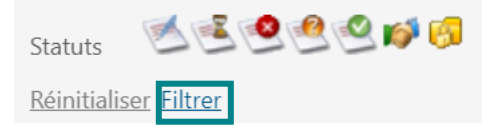

Pour enlever l'ensemble des filtres, vous devez cliquer sur **Réinitialiser**.

#### 4 **Recherche** d'un dossier **par nom** du patient

Une liste déroulante s'affiche dans laquelle l'utilisateur sélectionne l'usager recherché. Il suffit ensuite de cliquer sur **Ouvrir Demandes** pour accéder directement au contenu de la demande ou sur **Ouvrir TDB** pour visualiser l'onglet dans lequel se trouve la demande.

#### 5 Recherche d'un dossier par numéro de dossier

Le numéro de dossier ViaTrajectoire permet également de trouver la demande recherchée. Le fait de cliquer sur **Ouvrir Demandes** donne accès à son contenu et **Ouvrir TDB** à l'onglet où la demande figure.

6 Export des dossiers du tableau de bord sous le format Excel/CSV

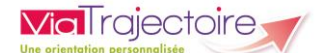

Le contenu de l'onglet en cours de consultation peut être intégralement exporté dans un fichier au format CSV. L'export prend en compte tous les filtres activés. Il est possible d'exporter le contenu d'un onglet autant de fois que nécessaire (ex : une fois pour une unité, une fois pour une autre).

• Onglets permettant de **répartir** les **dossiers en fonction de leur statut** (le dernier onglet consulté est mémorisé sur l'ordinateur)

| Demandes en cours | Anticipées | Retour à domicile avant SSR | Patients sortis | Archivées | Annulées |
|-------------------|------------|-----------------------------|-----------------|-----------|----------|
|                   |            |                             |                 |           |          |

8 **Entêtes** des colonnes permettant de **trier** les **dossiers** (le dernier tri appliqué est mémorisé sur l'ordinateur

Certaines colonnes du tableau de bord permettent de trier les résultats affichés sur cette donnée. Lorsqu'il est possible de cliquer sur le libellé de l'entête, cela signifie que le tri est disponible pour cette information. Le sens du tri, ascendant ou descendant, est symbolisé par une petite flèche à côté du libellé de l'entête.

🧐 Ligne du tableau de bord correspondant à un dossier

🔟 Accès au **récapitulatif des unités d'admission** contactées (l'icône est cliquable)

1 Relances suite à l'envoi d'une demande d'admission

Accès à la fonction bloc-notes et impression du dossier (icône imprimante)

En cliquant sur l'icône se trouvant en fin de ligne dans le tableau de bord, la fonction blocnotes apparaît :

- Il suffit de renseigner le texte dans la zone de saisie
- puis de cliquer sur le bouton
   Enregistrer pour sauvegarder le commentaire.

Lorsque des notes ont été saisies, l'icône du bloc-notes devient

Les notes apparaissent au survol de la souris.

| BLOC NOTE DE LA DEMANDE N°3649938            |             | × |
|----------------------------------------------|-------------|---|
| Mme CHEVALIER née RICHARD Catherine (91 ans) |             |   |
|                                              |             |   |
|                                              | Enregistrer |   |

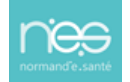

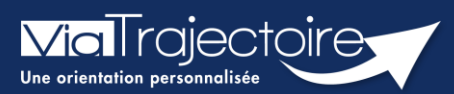

#### Créer un dossier sanitaire

Sanitaire

Cette fiche a pour objectif d'expliquer comment créer dossier d'inscription en SSR (Soins de suite et de réadaptation) en HAD (Hospitalisation à domicile) ou en SP (soins palliatifs) par la plateforme ViaTrajectoire.

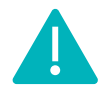

Cette fonctionnalité est accessible aux utilisateurs ayant les habilitations pour créer un dossier sanitaire.

Le professionnel (habilité dans ViaTrajectoire) peut créer un dossier d'orientation en structure d'aval (SSR, HAD, SP) pour le patient hospitalisé.

**Identitovigilance :** le processus d'identification présente des risques (homonymie, changement de nom marital, utilisation des noms d'usage, etc...). Il est donc important d'être vigilant sur l'identification correcte du futur résident :

- Civilité
- Nom de naissance ;
- Nom d'usage ;
- Premier prénom de naissance ;
- Autre(s) prénom(s) ;
- Date de naissance.
- 1. Cliquez sur le menu déroulant SANITAIRE
- 2. Cliquez sur Créer un dossier

SANITAIRE Créer un dossier

Il faut ensuite :

| 1 | Vérifier que<br>l' <b>établissement</b> et<br>l' <b>unité</b> renseignés sont | Identification du patient<br>Les champs indiqués en <b>rouge</b> * sont obli<br>— Référent<br>Etablissement * | igatoires pour créer le dossier.                            | •     | ,<br>,               |
|---|-------------------------------------------------------------------------------|----------------------------------------------------------------------------------------------------|-------------------------------------------------------------|-------|----------------------|
|   | <b>corrects</b> (si vous avez                                                 | Unité *                                                                                                    |                                                             | -     |                      |
|   | des habilitations sur                                                         | Identité                                                                                                    |                                                             |       |                      |
|   | plusieurs                                                                     | Identité inconnue                                                                                             |                                                             |       |                      |
|   | établissements/unités)                                                        | Sexe *                                                                                                    | ● Féminin () Masculin                                       |       |                      |
|   |                                                                               | Nom de naissance *                                                                                            |                                                             | )     | 2                    |
|   |                                                                               | Nom utilisé                                                                                                   |                                                             | 0     |                      |
| 2 | Renseigner les données                                                        | Premier prénom de naissance *                                                                                 |                                                             | )     |                      |
|   | obligatoires, au                                                              | Autres prénoms                                                                                                |                                                             |       |                      |
|   | minimum                                                                       | Prénom utilisé                                                                                                |                                                             |       |                      |
|   |                                                                               | Date de naissance *                                                                                           | JJ/MM/AAAA 🚺                                                |       |                      |
|   |                                                                               |                                                                                                    | Date précise inconnue                                       |       |                      |
| 3 | Cliquer sur <b>Créer le</b><br>dossier                                        | Lieu de naissance                                                                                             | ○ Né(e) en France ○ Né(e) à l'étranger ○ Information non co | onnue | 3 & Créer le dossier |

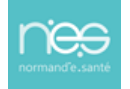

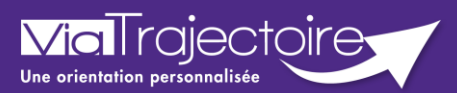

#### **Orientation du patient**

Sanitaire

Cette fiche pratique a pour but de détailler la procédure de renseignement des données dans le volet **Orientation** du dossier sanitaire.

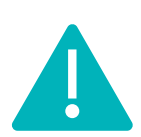

Le volet orientation peut être validé uniquement par les utilisateurs disposant d'un profil « Prescripteur Médical ».

Il peut cependant être complété par des utilisateurs ayant un profil « Equipe soignante ».

# 1 Créer le dossier

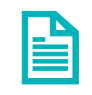

Se référer à la fiche pratique « Créer un dossier » (FP\_VT\_S08).

### 2 Description de la pathologie du patient

ViaTrajectoire permet d'orienter le patient selon sa **pathologie principale**, l'objectif de prise en charge, les conditions et le contexte de prise en charge du patient.

Pour décrire la pathologie nécessitant une orientation en structure d'aval (SSR, HAD, SP) l'utilisateur doit se rendre dans le volet **Orientation** du dossier et cliquer sur le bouton suivant.

🖍 Décrire la pathologie principale

#### 2.1 Sélectionner la typologie de patient

Il faut ensuite sélectionner **Adultes** ou **Enfants** pour accéder au thésaurus des pathologies requérant des soins de suites spécifiques.

| électionner une path | ologie |         |              |        | × |
|----------------------|--------|---------|--------------|--------|---|
| -Précédent           | Public | Famille | Sous-Famille | Détail |   |
| Adultes              |        |         | Enfants      |        |   |

Il existe 3 niveaux de menus déroulants permettant de justifier l'orientation patient : **Famille** - **Sous Famille** – **Détail** de la pathologie. En cas de pathologie multiples, l'utilisateur doit choisir celle qui justifie prioritairement la prise en charge.

#### 2.2 Famille de pathologies

Le choix d'une famille de pathologie permet d'aller plus précisément dans la description et d'affiner l'orientation du patient dans le thésaurus sous familles de pathologies.

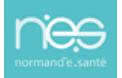

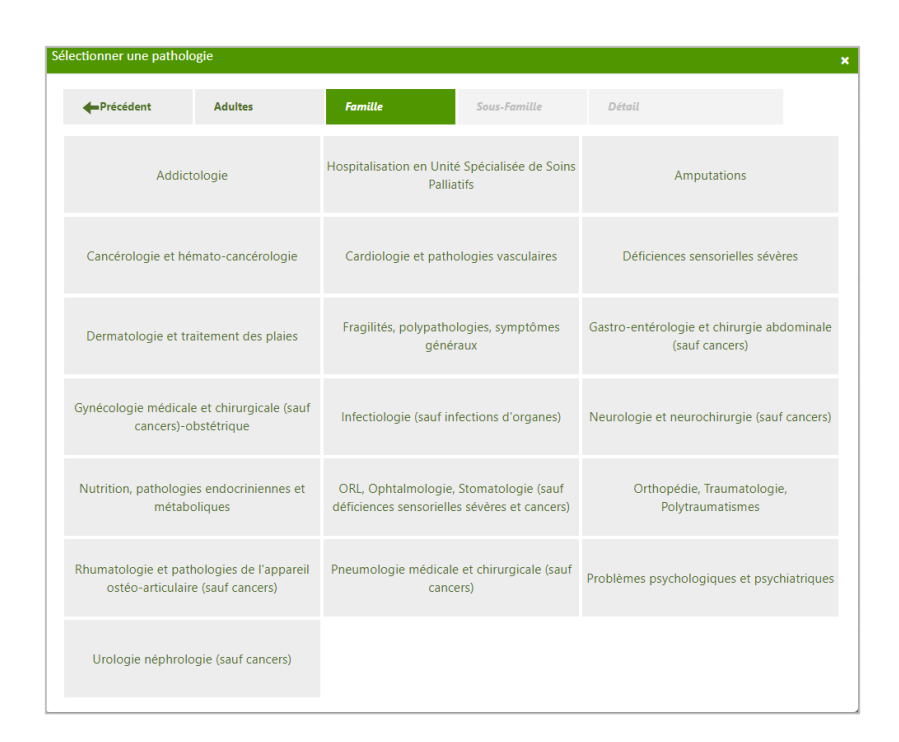

#### 2.3 Sélectionner la sous Famille de pathologies

Le choix de la « sous famille » permet d'accéder aux détails de la pathologie.

| Sélectionner une pathol                                       | ogie    |                                           |              |                                    | × |
|---------------------------------------------------------------|---------|-------------------------------------------|--------------|------------------------------------|---|
| Précédent                                                     | Adultes | Dermatologie et<br>traitement des         | Sous-Famille | Détail                             |   |
| Brûlures, gelures, récentes et semi-récentes                  |         | Cicatrices pa                             | thologiques  | Escarres                           |   |
| Dermabrasions et autres pertes cutanées<br>graves ou étendues |         | Ulcère chronique quelle que soit la cause |              | Autres pathologies dermatologiques |   |

#### 2.4 Sélectionner le détail de la pathologie

| Sélectionner une patholo               | ogie                                                      |                                   |                             |        | ×                                           |
|----------------------------------------|-----------------------------------------------------------|-----------------------------------|-----------------------------|--------|---------------------------------------------|
| - Précédent                            | Adultes                                                   | Dermatologie et<br>traitement des | Escarres                    | Détail |                                             |
| Dans le cadre d'u<br>paraplégie        | Dans le cadre d'une tétraplégie ou<br>paraplégie ancienne |                                   | Après chirurgie réparatrice |        | ithologie invalidante<br>ra ou tétraplégie) |
| En complication d'une pathologie aiguë |                                                           |                                   |                             |        |                                             |

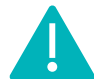

**Via**Trajectoire

NB : En cas d'erreur, il est possible de modifier les informations renseignées en cliquant sur le bouton **Modifier** correspondant :

rincipale Adultes > Dermatologie et traitement des plaies > Escarres > Dans le cadre d'une tétraplégie ou paraplégie ancienne / Modifier

# 3 Objectif de prise en charge, conditions liées au patient et environnement du patient

Une fois la pathologie principale définie, il faut sélectionner un **objectif de prise en charge**, **préciser les conditions liées au patient** et de **renseigner l'environnement du patient** dans la liste qui s'affiche.

| Objectif de prise en charge * | Pour cicatrisation dirigée, réadaptation et réorganisation du mode de vie                                                                    |
|-------------------------------|----------------------------------------------------------------------------------------------------|
| Conditions liées au patient * | Les soins sont simples                                                                                                    |
|                               | O Les soins sont complexes et/ou lourds, requérant une coordination, mais ne nécessitent pas obligatoirement une prise en charge spécialisée |
|                               | 🔿 Le patient est âgé, fragile et/ou polypathologique ; les soins sont complexes et/ou lourds                                                 |
|                               | O Les soins médicaux sont simples, les soins de nursing sont lourds                                                                          |
| Environnement du patient *    | Le contexte est favorable pour une prise en charge immédiate à domicile ou sur le lieu de vie                                                |
|                               | O L'environnement ou la complexité des soins justifie une prise en charge en hospitalisation complète                                        |
|                               | O Le contexte permet une prise en charge à domicile, sous réserve d'adaptations (aménagements ou services)                                   |
|                               |                                                                                                    |

Selon les pathologies, les items proposés varient. L'utilisateur doit choisir parmi les éléments proposés, celles correspondant le mieux à la situation du patient.

Afin de faciliter ces choix, il sera possible de cliquer directement sur **Orientation sélectionnée**. Ainsi, les objectifs/conditions/environnements, se surligneront automatiquement.

| Orientation sélectionnée |                                                                                  |                     |                                                                                                    |  |  |  |
|--------------------------|----------------------------------------------------------------------------------|---------------------|----------------------------------------------------------------------------------------------------|--|--|--|
|                          | Lieu de vie - Domicile coordination soins primaires (ex:<br>Prado)               | HC - SSR polyvalent | HC - SSR affections des personnes âgées<br>polypathologiques, dépendantes ou à risque de<br>dépendance |  |  |  |
|                          | Lieu de vie - Domicile coordination non médicale (ex<br>SSIAD, réseau, Prado PA) |                     |                                                                                                    |  |  |  |

# 4 Validation de l'orientation

Une fois l'orientation renseignée, le volet doit être validé en cliquant sur le bouton **Valider.** 

🗸 Valider

# 5 Consentement du patient

A noter : La prescription ne devient effective qu'après avoir obtenu **l'accord du patient** concernant l'orientation.

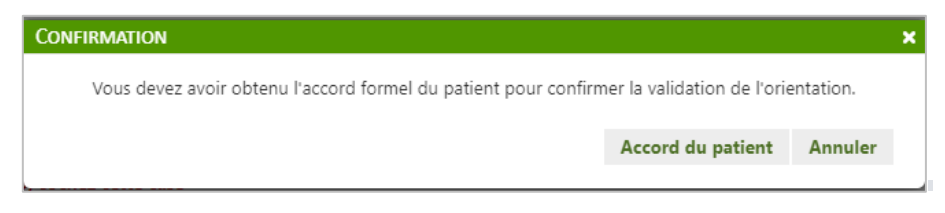

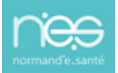

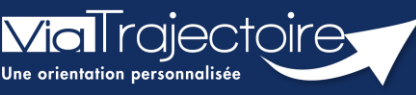

Créer et compléter un dossier d'admission au service PRADO

PRADO

L'orientation **PRADO** (**PR**ogramme d'**A**ccompagnement du retour A **DO**micile) sur ViaTrajectoire est accessible à tous les établissements sanitaires prescripteurs, conventionnés avec la CPAM.

La possibilité de réaliser des demandes PRADO en passant par ViaTrajectoire est activable pour les établissements conventionnés (CPAM). C'est le cas pour les PRADO suivants :

- Volet chirurgie
- Volet insuffisance cardiaque
- Volet broncho pneumopathie chronique obstructive (BPCO)
- Volet Accident Vasculaire Cérébral (AVC)
- Volet personne âgées

#### Cette fiche pratique vous indique comment créer un dossier d'admission au service PRADO.

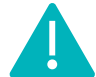

Le **volet Orientation** peut être **validé** uniquement par les utilisateurs disposant d'un profil « **Prescripteur Médical** ».

Il peut cependant être complété par des utilisateurs ayant un profil « Equipe soignante »

# 1 Créer le dossier

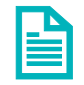

Se référer à la fiche pratique « Créer un dossier » (FP\_VT\_S08).

# 2 Déterminer l'orientation

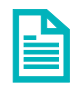

Se référer à la fiche pratique « Décrire une orientation » (FP\_VT\_S09).

Pour télécharger le fichier contenant la liste des pathologies éligibles à un service PRADO : <u>CLIQUER ICI</u> (fichier accessible en pas de page).

Après avoir décrit la pathologie, en fonction des éléments sélectionnés, différentes orientations sont proposées.

- 1. Sélectionnez Lieu de Vie Domicile coordination soins primaires (ex : Prado)
- 2. Puis cliquez sur Valider.

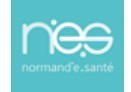

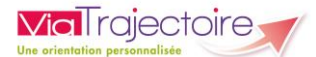

|                                                                                                    |                                                                                                    |                                                                         |                                                            |                                              |           | 1  |  |  |  |  |  |
|----------------------------------------------------------------------------------------------------|----------------------------------------------------------------------------------------------------|-------------------------------------------------------------------------|------------------------------------------------------------|----------------------------------------------|-----------|----|--|--|--|--|--|
| Donnees medicales determin                                                                                              | nant l'orientatio                                                                                     | n                                                                       |                                                            |                                              |           |    |  |  |  |  |  |
| Si l'orientation e                                                                                                    | est en lien avec des co                                                                               | omplications d'un épisode de COVID-19, cochez cette case 🗌              |                                                            |                                              |           |    |  |  |  |  |  |
| Pathologie principale                                                                                                   | Adultes                                                                                               |                                                                         |                                                            | 🖋 Modifier                                   |           | i. |  |  |  |  |  |
|                                                                                                    | <ul> <li>Orthopédie, Traumatologie, Polytraumatismes</li> <li>Chirurgie et lésions du pied</li> </ul> |                                                                         |                                                            |                                              |           |    |  |  |  |  |  |
| <ul> <li>Chirurgie et lésions du pied</li> <li>Fracture articulaire (traitement chirurgical ou orthopédique)</li> </ul> |                                                                                                    |                                                                         |                                                            |                                              |           |    |  |  |  |  |  |
|                                                                                                    | _                                                                                                    | <ul> <li>Hactore and coale (california) can be obtioped que)</li> </ul> |                                                            |                                              |           |    |  |  |  |  |  |
| Objectif de prise en charge *                                                                                           | Objectif de prise en charge * 📀 🕅                                                                     |                                                                         |                                                            |                                              |           |    |  |  |  |  |  |
|                                                                                                    | OPour prise en cha                                                                                    | rge médicale, rééducation complexe, prise en charge d'un enjeu p        | professionnel ou fonctionnel                               |                                              |           |    |  |  |  |  |  |
| Conditions liées au patient *                                                                                           | <mark>⊙L</mark> e                                                                                     |                                                                         |                                                            |                                              |           |    |  |  |  |  |  |
|                                                                                                    | OLe patient est âgé                                                                                   | , fragile et/ou polypathologique ; les soins sont complexes et/ou       | lourds                                                     |                                              |           |    |  |  |  |  |  |
|                                                                                                    | OLes soins sont cor                                                                                   | mplexes et/ou lourds, requérant une coordination, mais ne néces         | sitent pas obligatoirement une prise en charge spécialisée |                                              |           |    |  |  |  |  |  |
|                                                                                                    | OLe patient nécessi                                                                                   | ite des soins spécialisés/experts ; les soins sont complexes et/ou le   | purds                                                      |                                              |           |    |  |  |  |  |  |
|                                                                                                    | OLes soins médicau                                                                                    | ux sont simples, les soins de nursing sont lourds                       |                                                            |                                              |           |    |  |  |  |  |  |
| Environnement du patient *                                                                                              | <mark>©l</mark>                                                                                       |                                                                         |                                                            |                                              |           |    |  |  |  |  |  |
|                                                                                                    | OL'environnement                                                                                      | ou la complexité des soins justifie une prise en charge en hospita      | lisation complète                                          |                                              |           |    |  |  |  |  |  |
|                                                                                                    | OLe contexte perm                                                                                     | et une prise en charge à domicile, sous réserve d'adaptations (am       | énagements ou services)                                    |                                              |           |    |  |  |  |  |  |
|                                                                                                    |                                                                                                    |                                                                         |                                                            |                                              |           |    |  |  |  |  |  |
| <ul> <li>Orientation sélectionnée</li> </ul>                                                                            |                                                                                                    |                                                                         |                                                            |                                              |           |    |  |  |  |  |  |
|                                                                                                    |                                                                                                    |                                                                         |                                                            |                                              |           |    |  |  |  |  |  |
|                                                                                                    |                                                                                                    | ffections des nersennes ânées nel·matheleniques                         |                                                            |                                              |           |    |  |  |  |  |  |
| Lieu de vie - Domicile coordination soins                                                                               | ; primaires (ex: Prado)                                                                               | dépendantes ou à risque de dépendance                                   | HC - SSR polyvalent                                        | HC - SSR affections de l'appareil locomoteur |           |    |  |  |  |  |  |
|                                                                                                    |                                                                                                    |                                                                         |                                                            |                                              |           |    |  |  |  |  |  |
|                                                                                                    |                                                                                                    |                                                                         |                                                            |                                              |           |    |  |  |  |  |  |
|                                                                                                    |                                                                                                    |                                                                         |                                                            |                                              |           |    |  |  |  |  |  |
| Lieu de vie - Domicile coordination non                                                                                 | Lieu de vie - Domicile coordination non médicale (ex: SSIAD, HAD - HAD                                |                                                                         |                                                            |                                              |           |    |  |  |  |  |  |
| lecau, riduo rA)                                                                                                    |                                                                                                    |                                                                         |                                                            |                                              |           |    |  |  |  |  |  |
|                                                                                                    |                                                                                                    |                                                                         |                                                            |                                              |           |    |  |  |  |  |  |
| Admission directe                                                                                                    |                                                                                                    |                                                                         |                                                            |                                              | 2         |    |  |  |  |  |  |
|                                                                                                    |                                                                                                    |                                                                         |                                                            |                                              |           | ~  |  |  |  |  |  |
| Tableau de bord Tossier Précéd                                                                                          | lent 🛛 🕇 Dossier Sui                                                                                  | ivant                                                                   |                                                            | 🗎 Sauvegarder 🗸                              | • Valider |    |  |  |  |  |  |
|                                                                                                    |                                                                                                    |                                                                         |                                                            |                                              | -         |    |  |  |  |  |  |

# 3 Valider l'orientation PRADO

Pour bénéficier du PRADO, le patient ne doit pas être bénéficiaire de l'Aide Médicale d'Etat (AME) et doit consentir à la demande.

- Complétez les items
- Cliquez sur **Rédiger une demande PRADO**.

| Passage en orientation Prado                                                                                                    |                                                   | ×                 |  |  |  |  |  |  |  |  |
|----------------------------------------------------------------------------------------------------|---------------------------------------------------|-------------------|--|--|--|--|--|--|--|--|
| PRADO, le service de retour à domicile après chirurgie                                                                                                    |                                                   |                   |  |  |  |  |  |  |  |  |
| Votre unité ayant une convention avec un organisme de l'Assurance Maladie vous pouvez orienter le patient vers ce service si un retour à domicile accompagné par les professionnels de santé libéraux vous semble pertinent. |                                                   |                   |  |  |  |  |  |  |  |  |
| Éléments à prendre en compte dans la c                                                                                                    | lécision d'orientation du patient vers le service | PRADO Chirurgie : |  |  |  |  |  |  |  |  |
| Le patient est-il bénéficiaire d'u                                                                                                    | ine Aide Médicale d'Etat (AME) ? OOui ONon        |                   |  |  |  |  |  |  |  |  |
| 🗌 Le p                                                                                                    | patient a été informé et consent à cette demande  |                   |  |  |  |  |  |  |  |  |
| Revenir sur le choix<br>de l'orientationRédiger une demande<br>PRADORédiger une demande d'admission<br>vers d'autres types de structures                                                                                     |                                                   |                   |  |  |  |  |  |  |  |  |

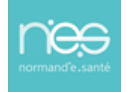

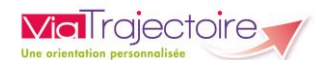

# 4 Compléter la fiche de demande PRADO

Les champs marqués d'une \* sont obligatoires pour valider le volet.

Ceux indiqués en rouge sont également obligatoires à chaque enregistrement du volet.

Cliquez sur Valider une fois la saisie terminée.

NB : le formulaire s'adapte en fonction du type de PRADO demandé.

| States - Sontrag France<br>E tablem da bord - P Danier Friedens - D Danie Simon<br>P MUDO - Sour reverger h une demande 30000 ( Pour reverger h une demande | k i strangele se stafferen i entrefferen i entreffe (52, 140) filoso terre <b>filosomer i filosomer i filosomer</b> i filosomet e de stranse e destante en e destante e de stranse e de strans | Résumé du dossier                            |                      |
|----------------------------------------------------------------------------------------------------|----------------------------------------------------------------------------------------------------|----------------------------------------------|----------------------|
| Vous utilisez un dossier en cours de modification. Pour que ces modifications soient visibles p                                                             | ar les établissements auxquels vous adressez des demandes, il faudra valider le volet en cours de modification à l'aide du bouton « valider ».                                                                                                    |                                              | 22/12/2022 *         |
| PRADO Chirurgie : Service de Retour à Domicile après                                                                                                    |                                                                                                    | PIECES JOINTES (0)                           |                      |
| Las champs marqués d'un <sup>4</sup> sont obligatoires pour valider le volet, ceux indiqués en <b>rouge</b> sont également obligatoires à chaqu             | a several de veregistement de velat.                                                                                                    | Suivi du dossier                             | -                    |
| STATUT INFECTIEUX ET VACCINAL COVID-19                                                                                                    | 🗆 Non sklovat 🔹 En cours ou finalisk : 🔿 Retua ou contre-indication                                                                                                    | ENVOIS ET REPONSES<br>HISTORIQUE DES ACTIONS |                      |
| Date de la dernière injection ou dernière infection                                                                                                    |                                                                                                    | Bloc Notes (Réservé à l'équipe de soins)     | +                    |
| Précisions sur le cycle vaccinal                                                                                                    | (Max. 200 caractilees)                                                                                                    | Actions sur le dossier                       | -                    |
|                                                                                                    | li li                                                                                                    | Imprimer le dossier                          | - Expertise          |
| Le patient a-t-il été testé?*                                                                                                    | Dou Nen                                                                                                    | 👧 Créer dossier GA                           | X Annuler le dossier |
| Commentaire                                                                                                    | Ordefiners du tests: valeur du CT<br>(Mar. 200 caracilensi)                                                                                                    | Demande anticipée                            |                      |
|                                                                                                    | //.                                                                                                    |                                              |                      |
| + Identité du patient                                                                                                    |                                                                                                    |                                              |                      |
| Identité nationale de santé                                                                                                    |                                                                                                    |                                              |                      |
| + Acte chirurgical                                                                                                    |                                                                                                    |                                              |                      |
| + Besoins du patient après son retour à domicile                                                                                                    |                                                                                                    |                                              |                      |
| III Tableau de bord 🕈 Dossier Précédent 🔸 Dossier Suivant                                                                                                   | MSsuvegarder ₩Ssuvegarder                                                                                                    | 1                                            |                      |

Cliquez sur Envoyer la demande

| Confirmation                          |                                                                        |
|---------------------------------------|------------------------------------------------------------------------|
| Vous avez entièrement validé le dossi | Prado. Souhaitez-vous envoyer directement votre demande à la<br>CPAM ? |
|                                       | Envoyer la demande Ne pas envoyer                                      |

Après validation, la demande est envoyée à la CPAM et son **statut** apparait :

| Constance Paulaires Paulaires Précédent     Tableau de bord     Tossier Précédent     Dossier Suivant     Dossier Suivant     Dossier Précédent     Dossier Suivant     Dossier Précédent     Dossier Suivant     Dossier Précédent     Dossier Suivant     Dossier Suivant     Dossier | stron<br>Quernation<br>too<br>Pacchercher des unités<br>too<br>Pacchercher des unités<br>too<br>d'admission dans d'autres<br>types de structures | Résumé du dossier<br>orrContenu du dossier<br>ORIENTATION<br>PRADO                 | 25/11/2022                                                                 | +<br>+<br>+ |
|----------------------------------------------------------------------------------------------------|----------------------------------------------------------------------------------------------------|------------------------------------------------------------------------------------|----------------------------------------------------------------------------|-------------|
| Suivi Demandes<br>- Unités connectées à ViaTrajectoire                                                                                                    | Afficher demandes annulées : 💟                                                                                                    | SERVICE DEMANDEUR<br>PIECES JOINTES (0)<br>Suivi du dossier<br>Enviois et reponses | 25/11/2022                                                                 | •           |
| <ul> <li>♀ Unités contactées</li> <li>☆ PRADO</li> <li>◆ Historique des échanges</li> </ul>                                                                                                    | Demande envoyée                                                                                                    | HISTORIQUE DES ACTIC<br>Bloc Notes (Réservé à l'<br>Actions sur le dossier         | ons<br>'équipe de soins)                                                   | +           |
| I Tableau de bord ↑ Dossier Précédent ↓ Dossier Suivant                                                                                                    | Q. Rechercher des unités                                                                                                    | Imprimer le<br>dossier<br>Créer dossier GA                                         | <ul> <li>Expertise</li> <li>Annuler le dossier</li> <li>Voir la</li> </ul> |             |

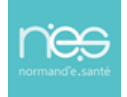

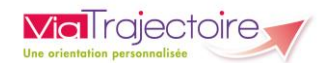

Dans le tableau de bord, les demandes vers un PRADO sont précisées par le **logo** 

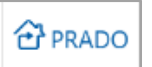

et le suivi de l'avancement du **statut** de la demande est **visible**.

| malecue              | il > Sanitaire tique<br>matique | bleau de bordatio | prescripteur  | nation mation               | mation        | mation   | mation  | -m             | ation   | mation         | mation               | mation         | mation      | mation  | mation | mation         | mation     | mation | Antakoni   |
|----------------------|---------------------------------|-------------------|---------------|-----------------------------|---------------|----------|---------|----------------|---------|----------------|----------------------|----------------|-------------|---------|--------|----------------|------------|--------|------------|
|                      | 1                               | Etablissement *   |               |                             |               |          |         |                |         | -              |                      | Nom du patient |             |         |        | Ouvrir Dossier | Ouvrir TDB |        |            |
|                      |                                 | Unité *           |               |                             |               |          |         |                |         | •              |                      | Dossier n*     |             |         |        | Ouvrir Dossier | Ouvrir TDB |        |            |
|                      |                                 | Statuts           | <u>se</u>     | 2 🧐 🥸 🗐                     |               |          |         |                |         |                |                      |                |             |         |        |                |            |        |            |
|                      |                                 | Réinitialiser     | Filtrer       |                             |               |          |         |                |         |                |                      |                |             |         |        |                |            |        |            |
| Demand               | les en cours                    | Anticipées        | Retour à domi | icile avant SSR Patients so | tis Archivées | Annulées |         |                |         |                |                      |                |             |         |        |                |            |        | ± Exporter |
| <u>Plan</u><br>blanc | Pb Infectieux                   | <u>N°</u>         | <u>Statut</u> | lde                         | ntité         | <u>C</u> | réation | <u>Hospit.</u> | Admiss. | Remplissage    | Unités<br>contactées |                | Unité d'adm | nission |        | Service        | demandeur  |        |            |
|                      |                                 |                   | 1             |                             |               |          |         |                |         | Dossier Validé |                      |                |             |         |        |                |            |        | Pe         |
|                      |                                 |                   | ×             |                             |               |          |         |                |         | Dossier Validé |                      |                |             |         |        |                |            |        | Pe         |

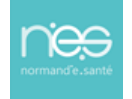

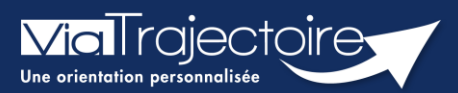

#### Ajouter une pièce jointe

Sanitaire

Lorsqu'un dossier sanitaire a été créé, il est possible d'ajouter des pièces jointes médicales au dossier.

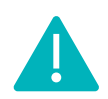

Cette fonctionnalité est accessible uniquement pour les professionnels habilités à valider le volet médical. Le volet médical est renseigné par le médecin responsable (médecin hospitalier par son compte Viatrajectoire ou médecin traitant par sa carte CPS).

Cette fiche pratique vous indique comment ajouter/supprimer une pièce jointe.

# 1 Accéder au dossier Sanitaire

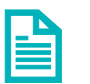

Se référer à la fiche pratique « Se connecter à ViaTrajectoire » (FP\_VT\_TM11)

- 2 Ajouter une pièce jointe à partir du contenu du dossier
  - 1. Cliquez sur PIECES JOINTES dans le Contenu du dossier

| Contenu du dossier    |  | - |
|-----------------------|--|---|
| ORIENTATION           |  | + |
| VOLET MEDICAL         |  | + |
| VOLET SOINS ET PROJET |  | + |
| VOLET ADMIN. & SOCIAL |  | + |
| SERVICE DEMANDEUR     |  | + |
| PIECES JOINTES (0)    |  |   |

2. Cliquez sur le bouton Ajouter

| Tableau de bord   | <b>≵o</b> S<br>↑ Dossier Précédent | ↓ Dossier Suivant | 0 <sup>55</sup> 60 <sup>55</sup> | 60°            | 60°     | 602   | 4055  | 40 <sup>5</sup> |
|-------------------|------------------------------------|-------------------|----------------------------------|----------------|---------|-------|-------|-----------------|
| ation.            | ation.                             | ilor. ation.      | ation                            | ation          | ation   | ation | ation | ation           |
| Pièces Jointes    |                                    |                   |                                  |                |         |       |       | Ajouter         |
|                   |                                    | Ce                | dossier ne contien               | t aucune pièce | jointe. |       |       |                 |
| 🔚 Tableau de bord | Dossier Précédent                  | Dossier Suivant   |                                  |                |         |       |       |                 |
|                   |                                    |                   |                                  |                |         |       |       |                 |

3. Cliquez sur Choisir un fichier

| DUTER UNE PIÉCE JOINTE                                                                                                    |                             |
|----------------------------------------------------------------------------------------------------|-----------------------------|
| Attention , pour des raisons de confidentialité, il est préférable de ne pas indiquer les informations le titre de la pièce jointe.                                                                                                    | nominatives du patient dans |
| Choisir un fichier Aucun fichier choisi                                                                                                    |                             |
| <ul> <li>Pour des raisons techniques et de sécurité, les pièces jointes sont limitées par les contraintes suivantes :</li> <li>La taille maximale des fichiers et de 1 Mo</li> <li>Les nom des fichiers ne doivent pas dépasser 50 caractères</li> <li>Les types de fichiers autorisés sont : txt, docx, doc, jog, gif, png, pdf, xls, xlsx, jpeg, mht, pdf</li> <li>Deux fichiers ne peuvent pas avoir : he même nom</li> </ul> |                             |
| /ous pouvez utiliser le lien suivant pour compresser vos pièces jointes si elles sont trop grandes. http://www.ilovepdf.com/fr/                                                                                                    | compresser_pdf              |
|                                                                                                    | Alexan Annular              |

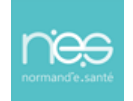

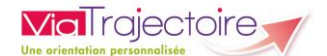

Pour des raisons de confidentialité, il est préférable de ne pas indiquer les informations nominatives du patient dans le titre de la pièce jointe.

3. Une fois ajouté, le fichier apparait et vous pouvez cliquer sur le bouton Ajouter

| Ajouter une pièce jointe                                                                                                    |
|----------------------------------------------------------------------------------------------------|
| Attention , pour des raisons de confidentialité, il est préférable de ne pas indiquer les informations nominatives du patient dans le titre de la pièce jointe.                                                                                                    |
| Choisir un fichier .jpg                                                                                                    |
| Pour des raisons techniques et de sécurité, les pièces jointes sont limitées par les contraintes suivantes :<br>• La taille maximale des fichiers est de <b>1 Mo</b><br>• Les nom des fichiers net doivent pas dépasser <b>50 caractères</b><br>• Les types de fichiers autorisés sont : <b>txt, docx, doc, jpg, gif, png, pdf, xls, xlsx, jpeg, mht, pdf</b><br>• Deux fichiers ne peuvent pas avoir le même nom |
| Vous pouvez utiliser le lien suivant pour compresser vos pièces jointes si elles sont trop grandes. http://www.ilovepdf.com/fr/compresser_pdf                                                                                                    |
| Ajouter Annuler                                                                                                    |

Remarque : Dans le cas où vous devez ajouter plusieurs pièce jointe, veuillez faire la manipulation autant que nécessaire.

Dans le contenu du dossier, apparait maintenant **le nombre** de pièces jointes ajouté.

| Contenu du dossier    |  | ` |
|-----------------------|--|---|
| ORIENTATION           |  | + |
| VOLET MEDICAL         |  | + |
| VOLET SOINS ET PROJET |  | + |
| VOLET ADMIN. & SOCIAL |  | + |
| SERVICE DEMANDEUR     |  | + |
| PIECES JOINTES (1)    |  |   |
|                       |  |   |

Sur le tableau de bord, vous retrouvez l'icône 🕘 de la pièce jointe. En cliquant dessus, vous retournez sur la page PIECES JOINTES.

| orn <u>Plan</u><br>blanc | Pb Infectieux | 100 Mermatik | Statuf <sup>ort</sup> | Identité                    | Formation<br>Création | Hospit.  | Admiss.    | Remplissage    | Unités rma<br>contactées | United admission | Service démandeur       | Formatio |
|--------------------------|---------------|--------------|-----------------------|-----------------------------|-----------------------|----------|------------|----------------|--------------------------|------------------|-------------------------|----------|
|                          |               | 2039483      | 1                     | Mme TEST Ah (59 ans)        | 26 août               |          |            | Dossier Validé |                          |                  | CH demo 14 BN 2018 — MC | Pè       |
|                          |               | 2037363      | 2                     | M BERTARAND Denise (53 ans) | 09/12/2021            |          |            | Adm. Méd. Soi. |                          |                  | CH demo 14 BN 2018 — MC | Pð       |
|                          |               | 2037359      |                       | Mme PRADO Test (60 ans)     | 09/12/2021            |          | 13/12/2021 | Dossier Validé | 2 PRADO                  |                  | CH demo 14 BN 2018 — MC | Pè       |
|                          |               | 2036989      | <b>E</b>              | Mme OCTOBRE Mardi (48 ans)  | 19/10/2021            | 13 janv. | 07 déc.    | Dossier Validé | <b>m</b> 3               |                  | CH demo 14 BN 2018 — MC | 078      |

# 3 Supprimer une pièce jointe

Si vous souhaitez supprimer une pièce jointe, cliquez sur **Pièce jointe** dans le **Contenu du dossier**, puis sur la **croix grise** :

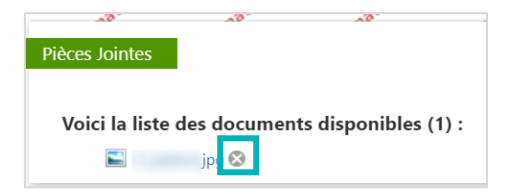

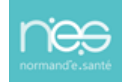

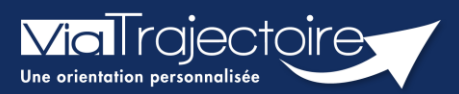

#### Transférer un dossier d'admission

Sanitaire

Cette fiche vous détaille les fonctionnalités du transfert de dossier d'admission en service d'aval vers un nouveau rédacteur, en attendant la prise en charge du patient dans l'unité d'aval adaptée.

En cas de transfert du patient dans une autre unité ou un autre établissement, un service MCO a la possibilité de transférer une demande d'admission en SSR et HAD à une autre unité prescriptrice.

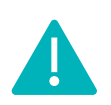

la transfert de dossier vers une autre unité prescriptrice peut être réalisé par les utilisateurs disposant d'un profil **Prescripteur médical, équipe soignante, gestionnaire administratif et social.** 

# 1 Accéder au dossier

• Le tableau de bord prescripteurs est accessible via le menu **Sanitaire** :

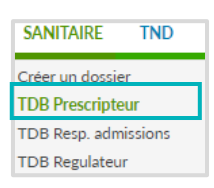

Depuis l'onglet intitulé **Demandes en cours**, cliquez sur un dossier patient pour y accéder :

| > Accúlei >                 | Sanitaire >ataBleau                                             | de bord dure | Pescripteur   | nation. mation.        | matir           | 01.            | ation.  | mation         | mation.              | mation.           | tion. mation.        | ANA I      |
|-----------------------------|-----------------------------------------------------------------|--------------|---------------|------------------------|-----------------|----------------|---------|----------------|----------------------|-------------------|----------------------|------------|
| ¢.                          | Etablissement * CLINIQUE MATHILDE ROUEN (760025312)             |              |               |                        |                 | Nom du patient |         |                | Ouvrir Dossier       | Ouvrir TDB        |                      |            |
|                             | Unité *                                                         | Toutes les   | unités        |                        |                 | •              |         | Dossier n°     |                      |                   | Ouvrir Dossier       | Ouvrir TDB |
|                             | Statuts 🛛 🖄 🖄 🗐 🧐 🥵 🕬 🗐 Reinitialiser Filtrer                   |              |               |                        |                 |                |         |                |                      |                   |                      |            |
| Demano                      | Demandes en cours Anticipées Patients sortis Archivées Annulées |              |               |                        |                 |                |         | 🛓 Exporter     |                      |                   |                      |            |
| <u>Plan</u><br><u>blanc</u> | Pb Infectieux                                                   | <u>N°</u>    | <u>Statut</u> | Identité               | <u>Création</u> | Hospit.        | Admiss. | Remplissage    | Unités<br>contactées | Unité d'admission | Service demandeur    |            |
|                             |                                                                 | 2038954      | <u> </u>      | M. AZERTY Walida (56 a | 19 avr.         |                | 16 mai  | Dossier Validé | <b>î</b> 1           |                   | CLINIQUE MATHILDE R. | Pð         |
|                             |                                                                 | 2038922      | 2             | Mme HIHI Lala (64 ans) | 12 avr.         |                |         | Adm. Méd. Soi. |                      |                   | CLINIQUE MATHILDE R  | Pð         |
|                             |                                                                 | 2038691      | <u> </u>      | Mme MIMI Cracra (54 a  | 01 mars         |                | 13 avr. | Dossier Validé | <b>î</b> 1           |                   | CLINIQUE MATHILDE R. | Pê         |
|                             |                                                                 | 2037273      | 2             | Mme MC PHEE Nany (6    | 23/11/2021      |                |         | Dossier Validé |                      |                   | CLINIQUE MATHILDE R. | Pe         |

# 2 Transférer le dossier du patient

Depuis le dossier patient, sur la droite, dans la partie **Action sur le dossier**, un bouton vous permet de **transférer la demande d'admission** vers un autre rédacteur en attendant la prise en charge du patient en service d'aval.

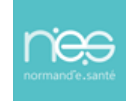

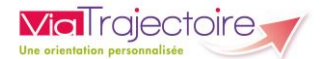

Cliquez sur le bouton Transfert Patient

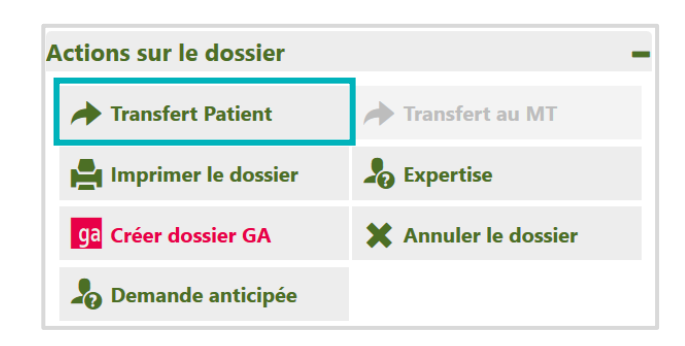

- Renseignez le nom de la structure et de l'unité qui va prendre en charge le patient en attentant son entrée en structure d'aval
- Cocher la case **J'ai informé l'unité sélectionnée du transfert de ce dossier**
- Puis terminer en cliquant sur **Confirmer**.

| TRANSFÉRER LA RESPONSABILITÉ DU DOSS      | IER                                                                                     | ×                 |  |  |
|-------------------------------------------|-----------------------------------------------------------------------------------------|-------------------|--|--|
| Etablissement *                           | Saisissez les premiers lettres                                                          |                   |  |  |
| :<br>Unité *                              | Unité * Veuillez sélectionner une structure                                             |                   |  |  |
| 🗍 J'ai inform                             | é l'unité sélectionnée du transfert de ce dossier                                       |                   |  |  |
| Attention, une fois le transfert effectué | , vous serez redirigé vers votre tableau de bord, vous n'aurez plus accès à ce dossier. |                   |  |  |
|                                           |                                                                                         | Confirmer Annuler |  |  |

Remarque : Une fois le transfert confirmé, vous n'aurez plus accès au dossier concerné.

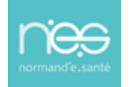

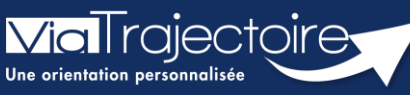

#### Créer un dossier Grand âge à partir d'un dossier sanitaire reçu

Sanitaire

Un service d'aval (SSR, HAD, ...) qui accueille un patient, peut se saisir d'un dossier sanitaire initialement reçu et créer un nouveau dossier d'inscription en EHPAD/USLD. Il récupère ainsi les données communes au sanitaire et au grand âge et gagne en temps de rédaction.

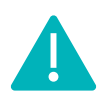

Cette opération peut être réalisée par les utilisateurs disposant d'un profil **Responsable des admissions (SAN)** et **Prescripteur médical, équipe soignante** ou **gestionnaire administratif et social. (**Être donc **rédacteur** sur le versant **Grand âge** et **receveur** sur le versant **sanitaire de ViaTrajectoire.)** 

# 1 Accéder au dossier Sanitaire

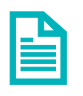

Se référer à la fiche pratique **Se connecter à ViaTrajectoire (FP\_VT\_TM11)** 

# 2 Ouvrir le dossier concerné

Le tableau de bord du responsable des admissions est accessible via le menu sanitaire :

| SANITAIRE            | TND | GRAI |  |  |
|----------------------|-----|------|--|--|
| Créer un dossier     |     |      |  |  |
| TDB Prescripteur     |     |      |  |  |
| TDB Resp. admissions |     |      |  |  |
| TDB Regulateur       |     |      |  |  |

Pour créer un dossier Grand âge sur la base d'un dossier sanitaire reçu au sein de mon service d'aval. Le dossier concerné doit être au statut admis Finalisé

# Le dossier sera donc accessible vie l'onglet « Admissions » du tableau de bord du service d'aval.

| Acable > Sar | itaire - Meess | de bord di electricar |         | atter      | astimu   | aller all   | ation -ation   | and the second                                                       | and the second  | ANA         |
|--------------|----------------|-----------------------|---------|------------|----------|-------------|----------------|----------------------------------------------------------------------|-----------------|-------------|
|              | Pablissement   | • 1                   |         |            |          |             | Nom du patient |                                                                      | Ouwir demandes  | Ouverie TDB |
|              | Unit           | •1                    |         |            |          | •           | Dosiler n*     |                                                                      | Ouvrir demandes | Ouvrie 708  |
| Demandes e   | n cours - Re   | notes Admasor         | Archies | Annuées    |          |             |                |                                                                      |                 | A Exporte   |
| NC.          | Statut         | 6- II                 | entité  | Béceut.    | Admitts. | Envoyée par | Pb Infectieux  | Pathologie                                                           | Envoyée à       |             |
| 2033889      |                |                       |         | 20 avr.    | 22 811   |             |                | Chirurgie et Vésions de la main<br>Complications mécaniques locales, | n.              | De          |
| 2037273      |                |                       |         | 20 evr.    | 22 мл.   |             |                | Amputation de pied limitée ne com<br>En phase de clostrisation       | ñ.              | De          |
| 2025425      | -              |                       |         | 11/94/2016 | 22 815   |             |                | Traumatismes de la hanche et/ou d                                    | <b>n</b> -      | De          |

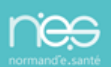

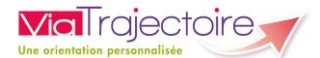

- 1. Entrez dans le dossier concerné
- 2. Cliquez sur Créer dossier GA, situé dans la partie Actions sur la demande

| Actions sur la demande |                   |  |  |  |
|------------------------|-------------------|--|--|--|
| Voir la messagerie     | S Nouveau Dossier |  |  |  |
| ga Créer dossier GA    |                   |  |  |  |

- 3. Sélectionnez la **structure** et l'**unité** référente du dossier
- 4. **Validez** ensuite l'identité du patient concerné et remplissez les éléments complémentaires demandés.

| NOUVEAU DOSSIER                                                                                    |                                                                               |                                                                           | ×                                          |
|----------------------------------------------------------------------------------------------------|-------------------------------------------------------------------------------|---------------------------------------------------------------------------|--------------------------------------------|
| Après avoir choisi une unité référente, un<br>Veuillez noter que les changements effec<br>Référent | nouveau dossier sanitaire sera créé p<br>ués dans le nouveau dossier n'affect | our ce patient, avec les mêmes informatio<br>eront pas le dossier actuel. | ons administratives que le dossier actuel. |
| Etablissement *                                                                                    |                                                                               | •                                                                         |                                            |
| Unité*                                                                                             |                                                                               | -                                                                         |                                            |
|                                                                                                    |                                                                               |                                                                           | Valider Annuler                            |

- 3 Valider la récupération des données communes
  - Cliquez sur Volet médical dans la partie Contenu du dossier,

| Contenu du dossier  |                  |  |  |  |  |  |
|---------------------|------------------|--|--|--|--|--|
| VOLET ADMINISTRATIF | Validé (04 nov.) |  |  |  |  |  |
| VOLET MÉDICAL       | Non Renseigné    |  |  |  |  |  |
| VOLET AUTONOMIE     | Non Renseigné    |  |  |  |  |  |

Un message vous propose la création du volet médical à partir du dossier sanitaire.

Cliquer sur oui

| ation du volet médical                                                                          | Fermer                           |
|-------------------------------------------------------------------------------------------------|----------------------------------|
| Importer les données médicales du dossier sanitaire                                             |                                  |
| ViaTrajectoire vous propose d'importer les données présentes dans le dossier sanita<br>médical. | ire afin de pré-remplir le volet |
| Pensez à enregistrer le volet afin de prendre en compte l'import des données.                   |                                  |
| Voulez-vous importer les données médicales qui figurent dans le dossier sanitaire d             | lu patient ?                     |
| Oui Non                                                                                         |                                  |

Les éléments en commun dans les dossiers Sanitaire et Grand Âge sont pré-remplis.

Il est nécessaire de compléter et **Valider** les éléments.

La même opération sera à répéter sur le volet Autonomie.

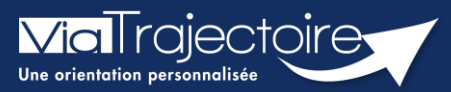

#### **Consulter l'historique des actions**

Sanitaire

Cette fiche pratique vous indique comment consulter l'historique des actions sur un dossier sanitaire.

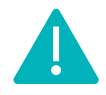

L'historique des actions est accessible aux utilisateurs disposant d'un profil **Prescripteur médical**, **équipe soignante**, **gestionnaire administratif et social**.

Au sein d'un dossier d'admission, le menu à droite dans la partie **Suivi du dossier** permet d'accéder à **l'Historique des actions** :

| Suivi du dossier 🛛 🗕   |  |  |  |  |  |
|------------------------|--|--|--|--|--|
| ENVOIS ET REPONSES     |  |  |  |  |  |
| HISTORIQUE DES ACTIONS |  |  |  |  |  |

Dans cette partie, il est possible de visualiser :

- Les opérations effectuées sur le dossier par le service prescripteur (création et modification du dossier, validation des volets, etc...)
- Les **réponses des unités** de soins contactées (refus, accord de principe, acceptation etc...).

La date et l'heure à laquelle chaque opération a été réalisée ainsi que son auteur sont retranscrits de façon chronologique :

| Historique des opérations effectuées sur le dossier                                                                                                    | ſ.                                                                                                    |
|----------------------------------------------------------------------------------------------------|----------------------------------------------------------------------------------------------------|
| Actions du prescripteur                                                                                                    | Réponses des unités receveuses                                                                                                    |
|                                                                                                    | Vendredi 19 Juin 2020                                                                                                    |
|                                                                                                    | 16:09       Demande refusée         SERVICE D VHAD DE BAYEUX : HAD Bayeux         Motti Le prescripteur n'a pas confirmé l'accord initial.         Commentaire Patient hospitalisé le 19/06 au CHAB Restant à votre disposition         Gravelle Véronique         Secrétaire médicale         Escrétaire médicale         Escrétaire médicale                                                                                                    |
|                                                                                                    | Jeudi 18 Juin 2020                                                                                                    |
| SERVICE D'HAD DE BAYEUX : H<br>Envoid de la demu<br>Service D'HAD DE BAYEUX : H<br>Service D'HAD DE<br>Infimière coordinatice our d'<br>SERVICE D'HAD DE<br>SERVICE D'HAD DE<br>SERVICE D'HA | H22 Acceptation Provisoire<br>SERVICE D'H4D DE BAYEUX - HAD Bayeux<br>Commentaire Prise de contact avec votre service par une IDEC de l'HAD pour collecter des informations<br>Greville Véronique<br>Service D'HAD DE BAYEUX : HAD Bayeux<br>Contentione Charlos de Greville Véronique<br>Service médicale<br>Service D'HAD DE BAYEUX : HAD Bayeux<br>Contentione Charlos de Greville Véronique<br>Service médicale<br>Service D'HAD DE BAYEUX : HAD Bayeux<br>Contentione Charlos<br>Service médicale<br>Service D'HAD DE BAYEUX : HAD Bayeux<br>Contentione Charlos<br>Service médicale<br>Service D'HAD DE BAYEUX : HAD Bayeux<br>Contentione Charlos<br>Service médicale<br>Service D'HAD DE BAYEUX : HAD Bayeux<br>Contentione Charlos<br>Service médicale<br>Service Menico<br>Service Menico<br>Servic |
| III Tableau de bord ↑ Dossier Précédent ↓ Dossier Suivant                                                                                                    |                                                                                                    |

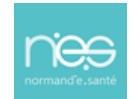

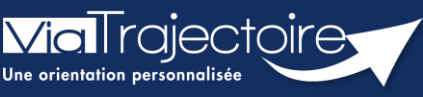

**Relance automatique des demandes d'admissions** 

Sanitaire

Cette fiche pratique vous indique comment se passe le système de relance automatique sanitaire des demandes d'admissions.

# 1 Relance automatique du prescripteur

La relance automatique est envoyée à l'utilisateur 2 mois après la date de la dernière action effectuée sur le dossier. Si aucune action dans les 30 jours après la relance automatique, le dossier sera annulé et les demandes associées audit dossier le seront également.

Le système de relance automatique sanitaire s'exécutera tous les jours et permettra :

 De relancer tous les dossiers sur lesquels il y aura eu au moins une proposition d'admission mais non confirmée et non modifiée depuis plus de 2 mois, à partir de la dernière modification.

Cette relance par mail concernera uniquement les prescripteurs ayant activé les notifications mails.

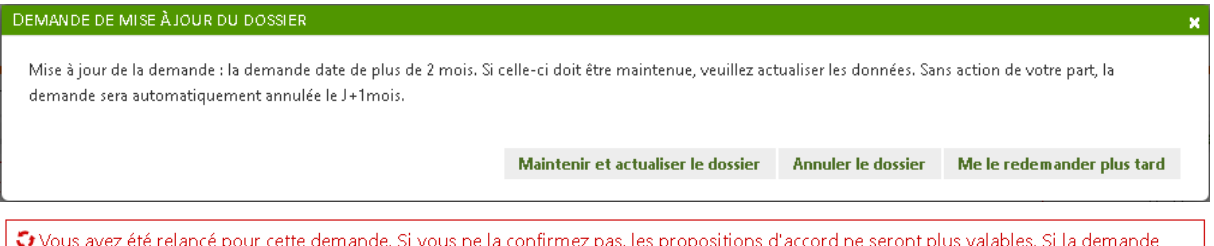

Vous avez été relancé pour cette demande. Si vous ne la confirmez pas, les propositions d'accord ne seront plus valables. Si la demande n'est plus en cours, vous devez annuler le dossier.

 D'annuler les dossiers relancés et restés inactifs encore 1 mois. Les demandes actives associées seront annulées (Motif : Annulation automatique ViaTrajectoire) puis archivées 15 jours après annulation. Il sera possible de réactiver le dossier pendant ce laps de temps.

Le dossier a été annulé le 29/12/2022. Pour modifier ce dossier, il faudra le réactiver à l'aide du bouton « Réactiver Dossier ».

#### Gestion de l'historique :

Le jour de la mise en production, ViaTrajectoire va procéder à l'annulation automatique de tous les dossiers non confirmés et sans attestation d'arrivée dont la date d'admission souhaitée (si elle est renseignée) ou la date de dernière modification sont dépassées **depuis plus de 6 mois.** 

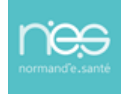

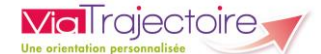

# Nous vous invitons à procéder à la mise à jour de vos tableaux de bords. Sans réactivation de votre part des dossiers annulés, ceux-ci seront archivés le 15 février 2023.

Tout dossier « non confirmé » par le prescripteur et sans « attestation d'arrivée » du receveur ne sont ni finalisés, ni comptabilités dans les statistiques.

#### Actions côté prescripteur :

- Confirmer les accords des patients admis (statut à ajouter)
- Valider tous les volets en cas de modification de dossier
- Annuler les dossiers obsolètes

#### Actions côté receveur :

- Attester l'arrivée du patient
- Modifier les accords de principe sans date dans un délai de 7 jours (hors demande anticipée) soit en refus, soit en accord avec date

Nous invitons chaque référent ViaTrajectoire à informer l'ensemble des utilisateurs de sa structure de cette évolution et des actions à mettre en place.

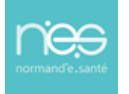